アシストガイド

やること&やりかたが目で見える

使い方 (印刷用)

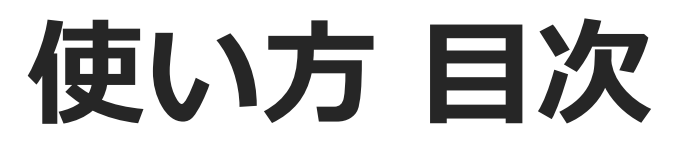

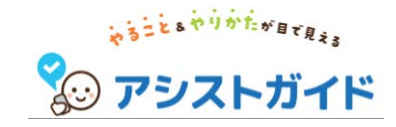

# 1. 予定 2. おたすけメモ 3. 設定

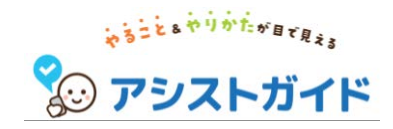

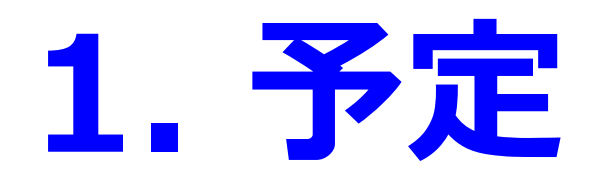

## 2. おたすけメモ

3. 設定

3

### 「予定」の使い方

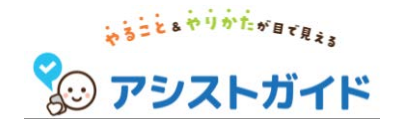

- ・ 予定でできること
- ・ 予定を確認する
- 予定を完了する(タイマー無しの予定)
- 予定を完了する(タイマー付きの予定)
- ・ チケットを使って汽車を進める
- ・ 次の日/前の日の予定を確認する
- ・ カレンダーから予定を確認する
- ・ 予定を作成する
- ・ 予定におたすけメモを追加する
- ・ 予定を編集/削除する

### 予定でできること

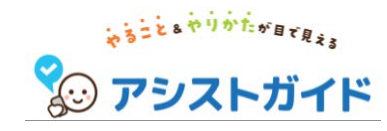

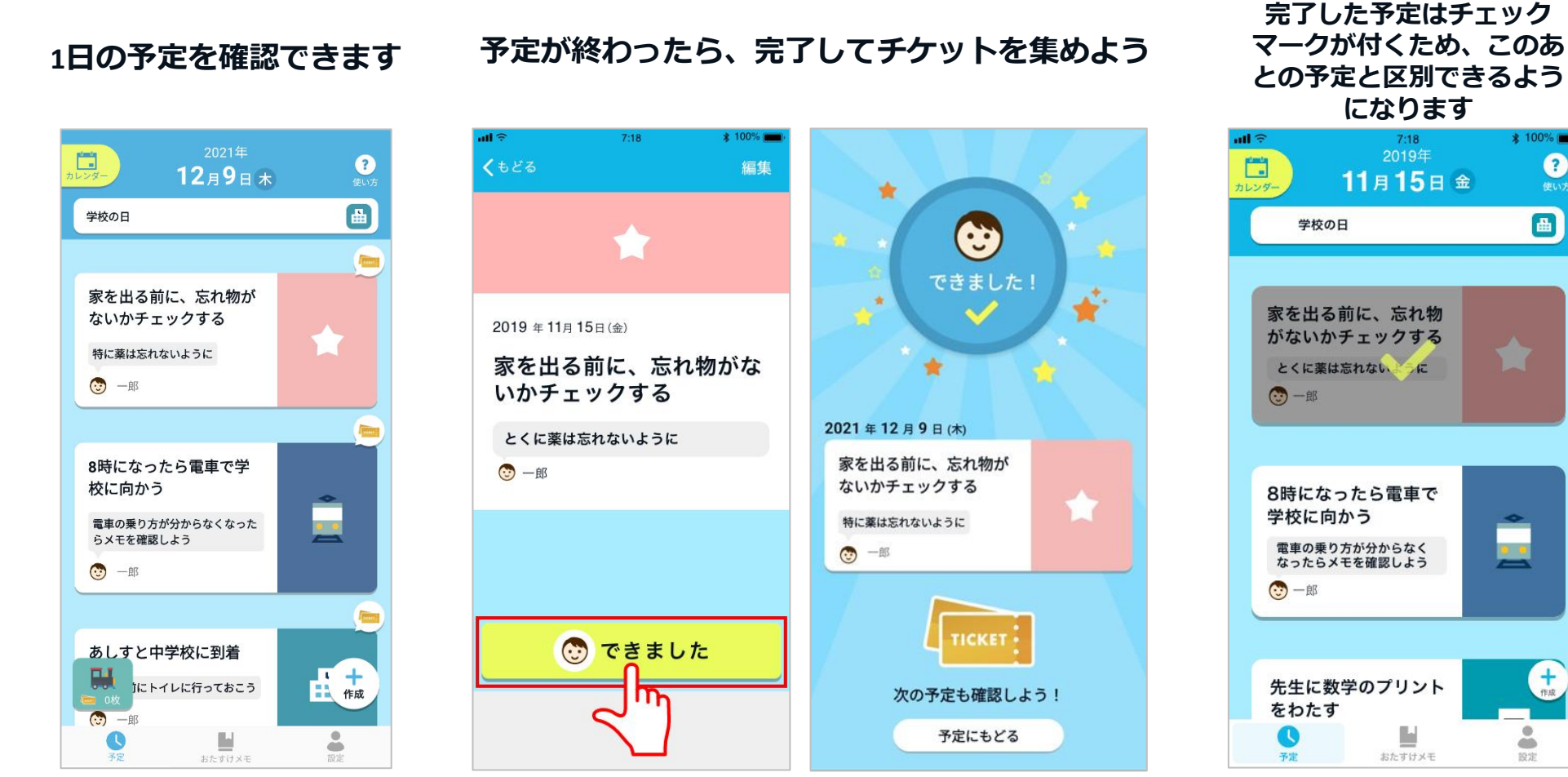

今日の予定を一覧で見ることができ ます。どんな予定があるか確認して みましょう。

「できました」を押すこと で予定が完了します。

予定が完了するとチケットが もらえます。

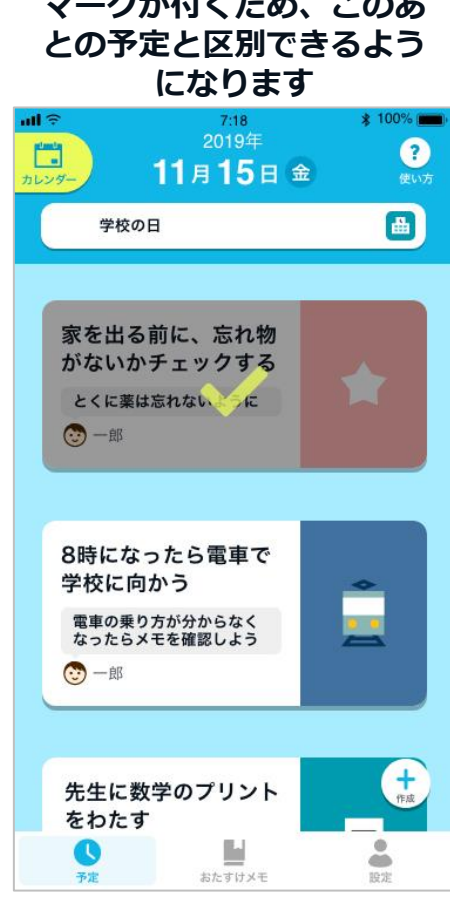

チケットを集めたら汽車を進めて ごほうびをゲットしよう!

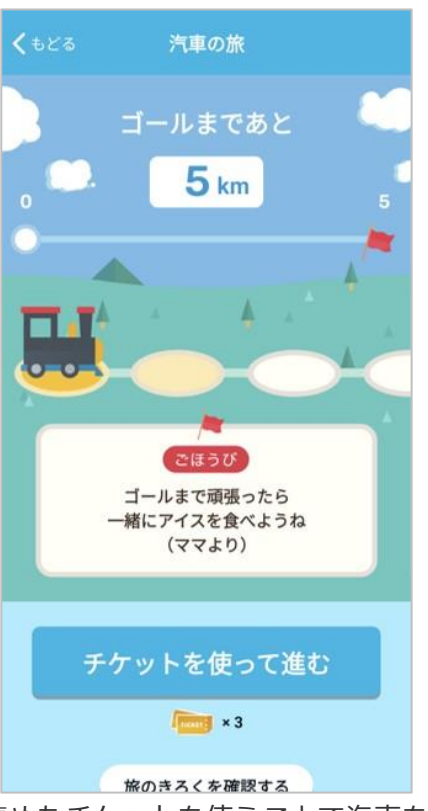

集めたチケットを使うことで汽車を 進めることができます。事前に決め ておいたごほうびをゲットするため に頑張りましょう。 お子さまは保護者の方と一緒に話し 合ってごほうびを決めましょう。

予定を確認する

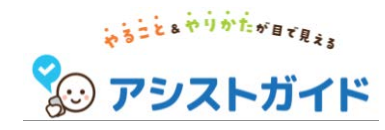

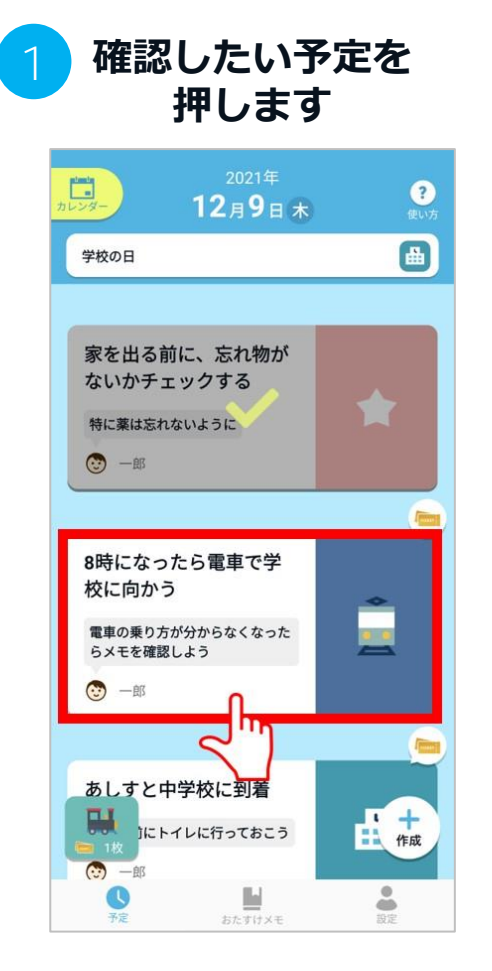

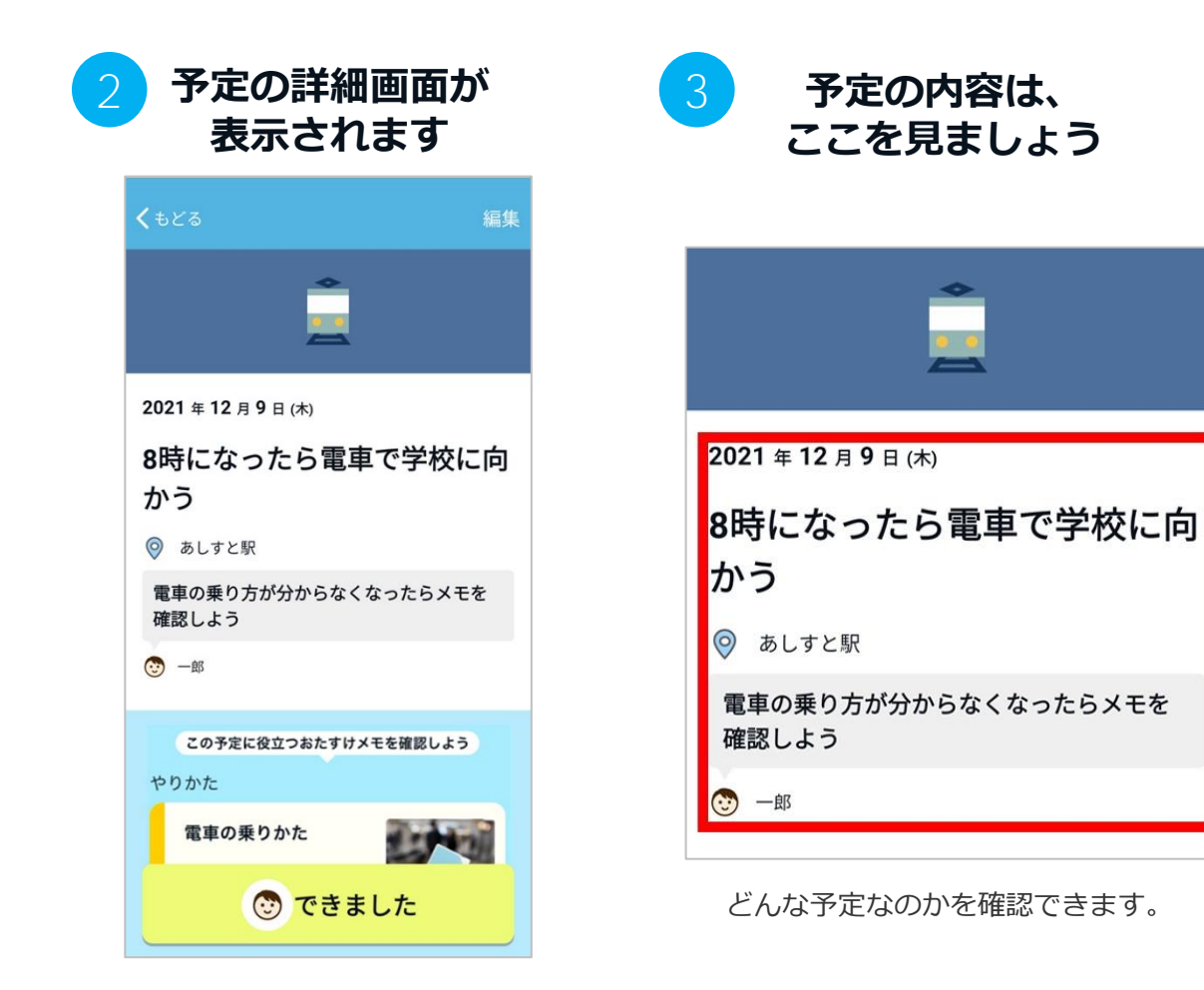

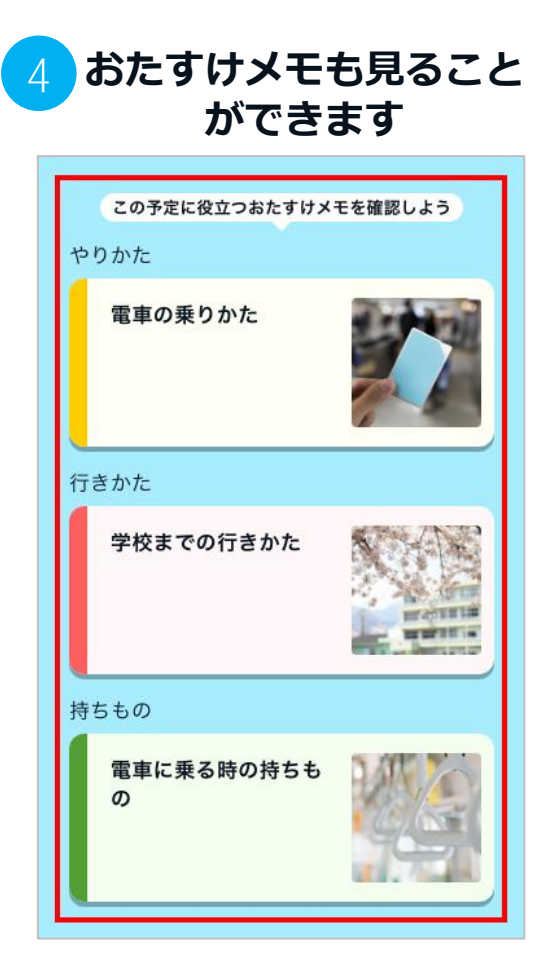

おたすけメモが登録されていれば、 その予定に関係する「やりかた」 「行きかた」「持ちもの」を見るこ とができます。

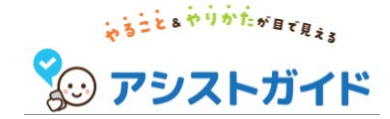

**12**月**9**日末

**?** 使い方

(0) (0)

+ 作成

.

۲

### 予定を完了する(タイマー無しの予定)

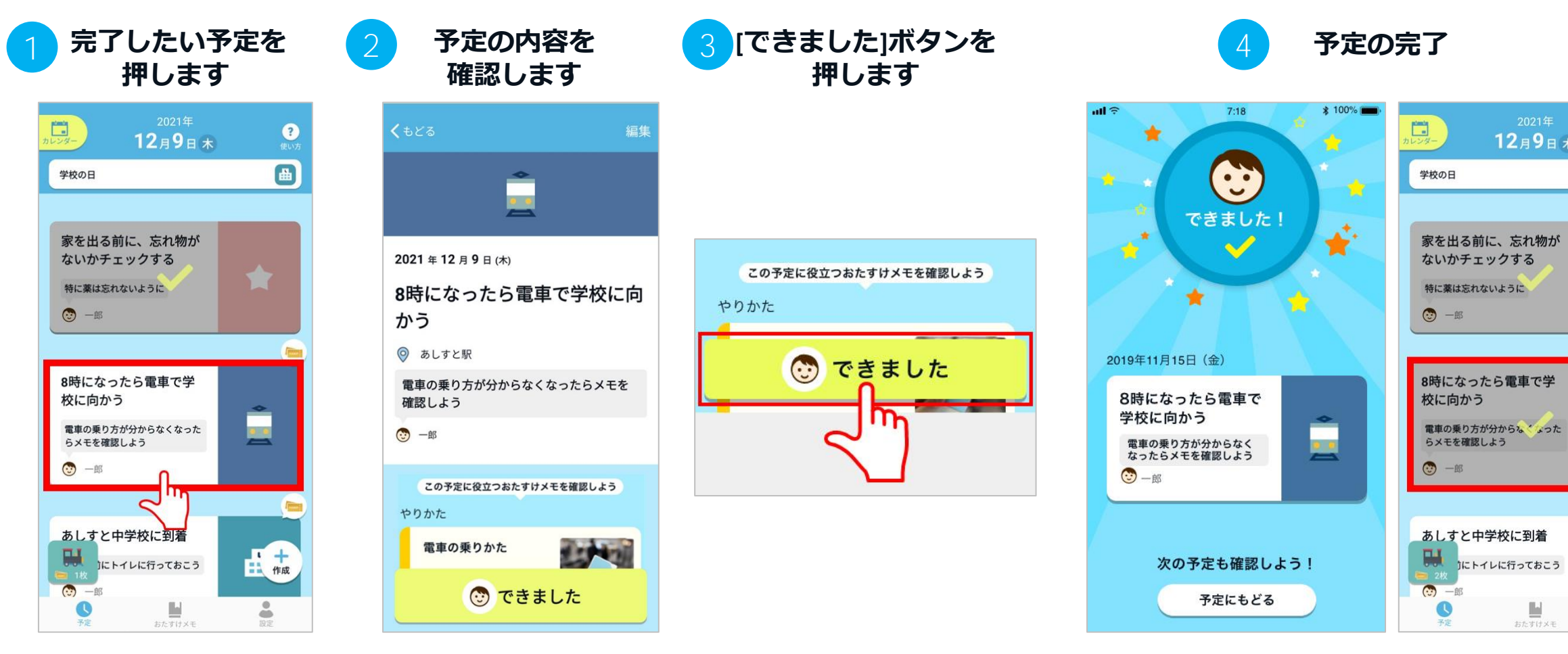

この予定が実際に完了していれば、 画面の下にある、「できました」ボタ ンを押します。

完了した予定はチェックマークが 付き、色が薄くなります。

これで予定は完了しました。

#### 

### **予定を完了する(タイマー付きの予定)**(1/2)

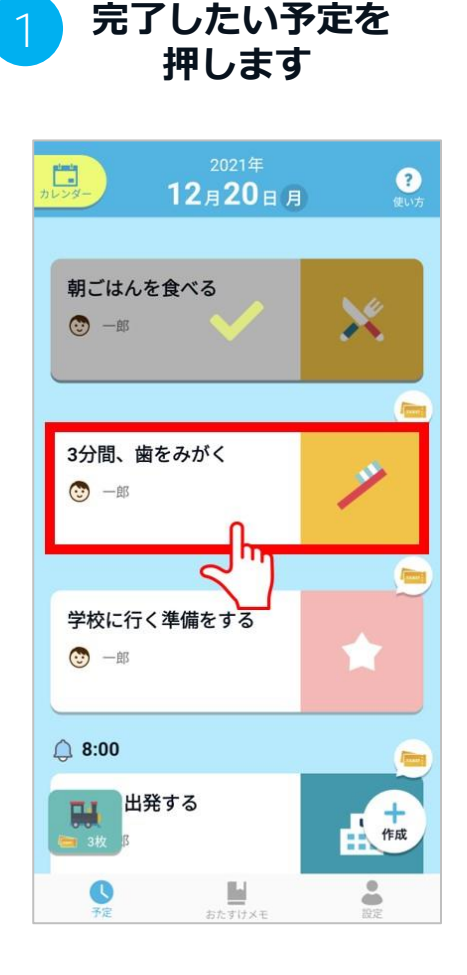

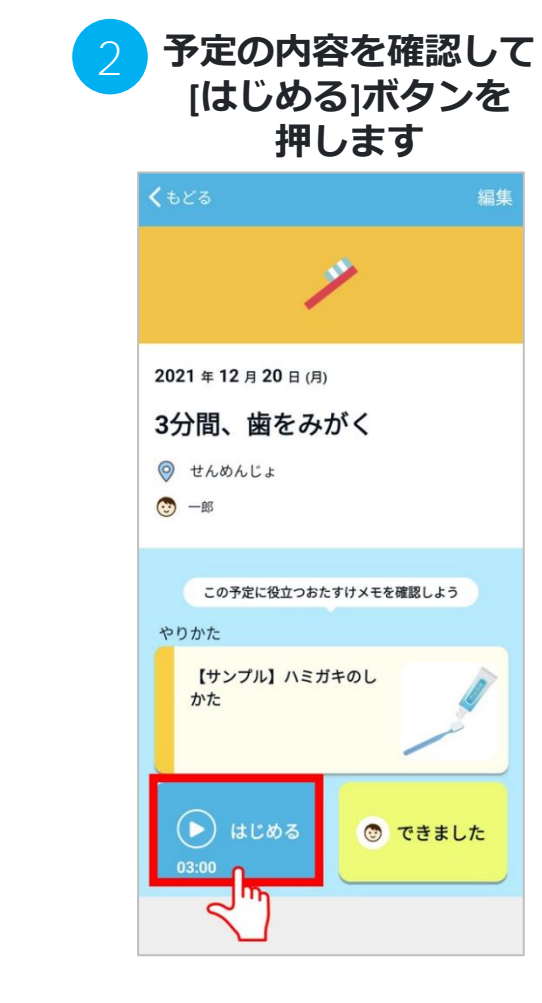

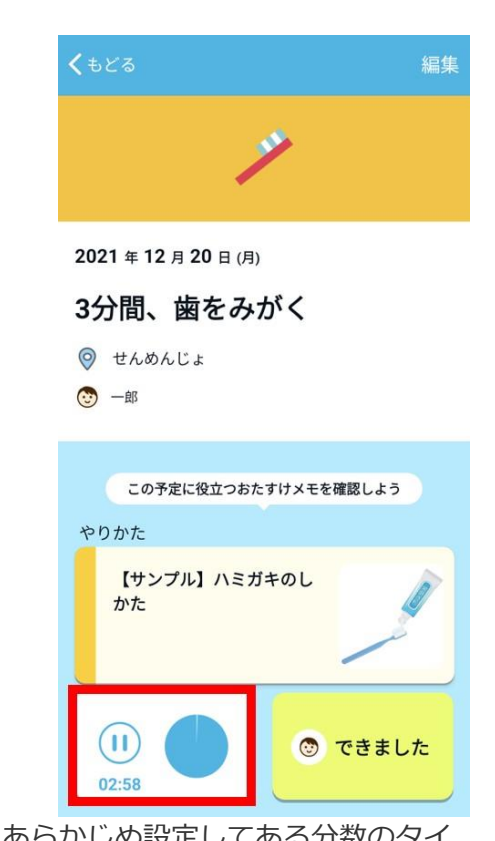

02:58

3 タイマーがスタートします

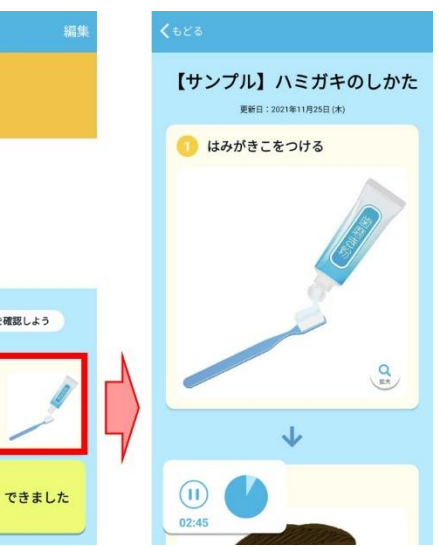

タイマー作動中でも、予定に貼り付けたおたす けメモの内容は自由に確認することができます。

あらかじめ設定してある分数のタイ マーがスタートするので、この予定を 実施する時間の目安としてください。 なお、タイマーが残り半分と残り1分に なった時には音付きでお知らせします。

※タイマー作動中に再度タイマーボタン を押すと、タイマーが一時停止します

### 予定を完了する(タイマー付きの予定)(2/2)

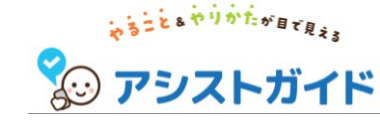

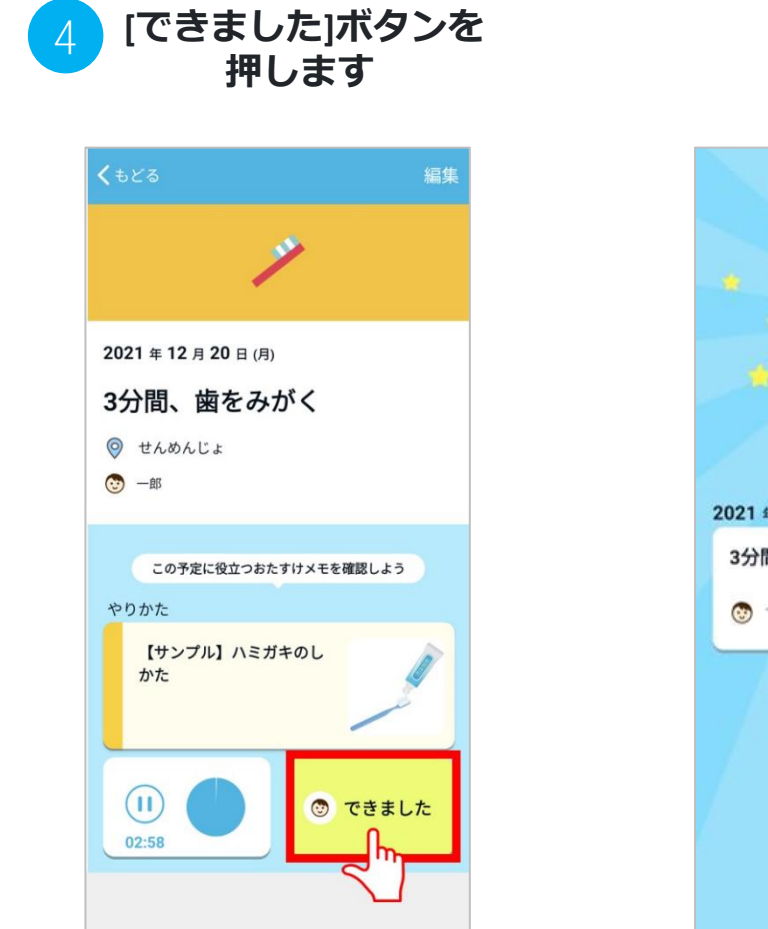

実際にこの予定が完了した ら、押しましょう。

予定の完了

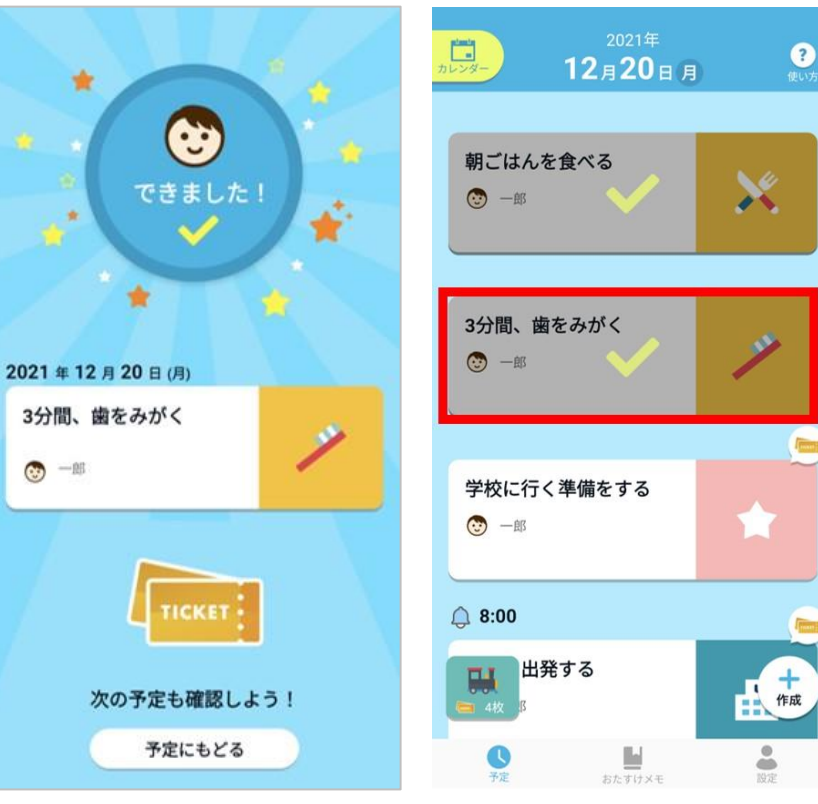

完了した予定はチェックマークが 付き、色が薄くなります。

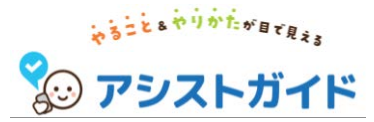

### チケットを使って汽車を進める(1/2)

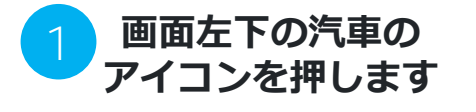

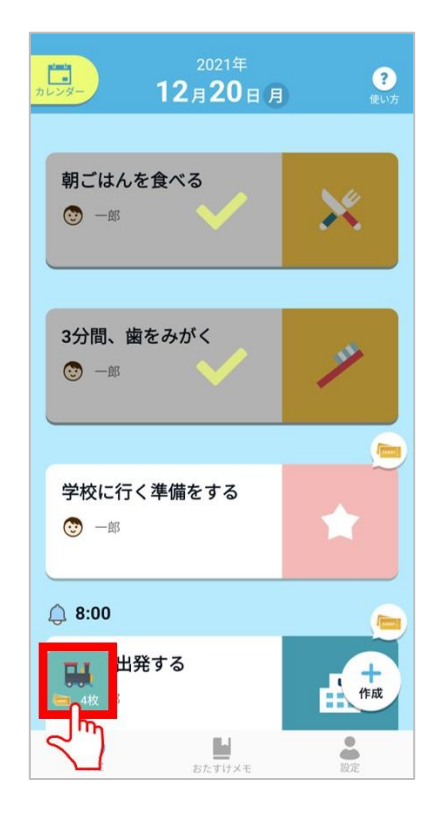

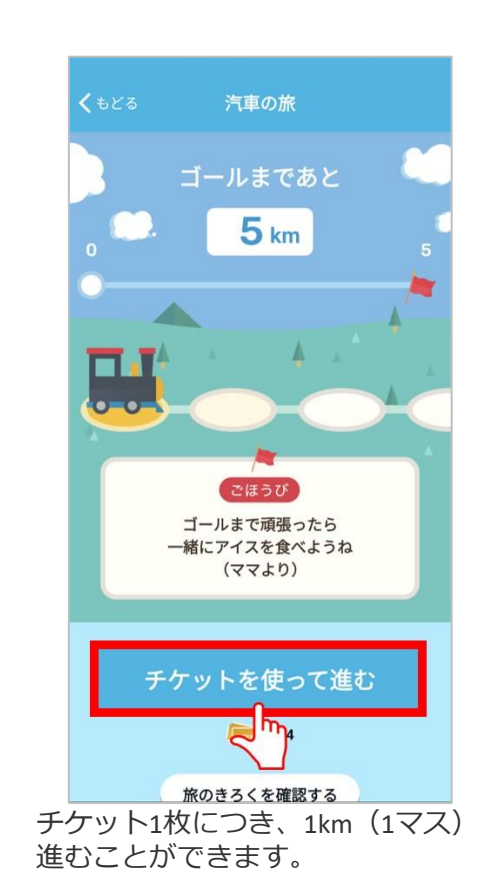

[チケットを使って進む]

ボタンを押します

※チケットは予定を完了するご とに1枚もらえます ※[旅のきろくを確認する]ボタン を押すと、これまでに進んだ距 離やもらったごほうびの内容を 振り返ることができます

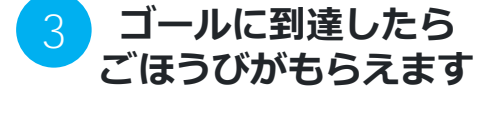

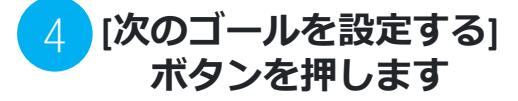

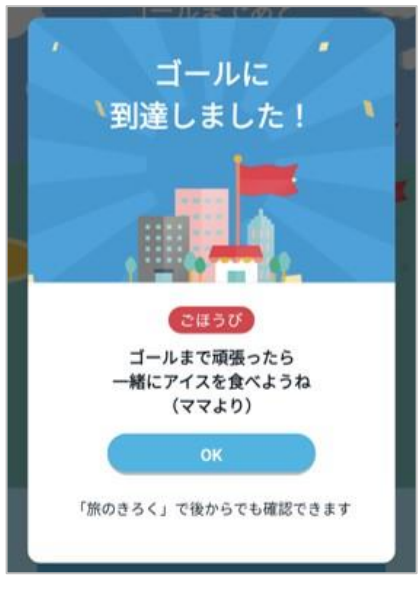

事前に決めておいたごほうびをもら いましょう。

※ごほうびは設定しないことも 可能です

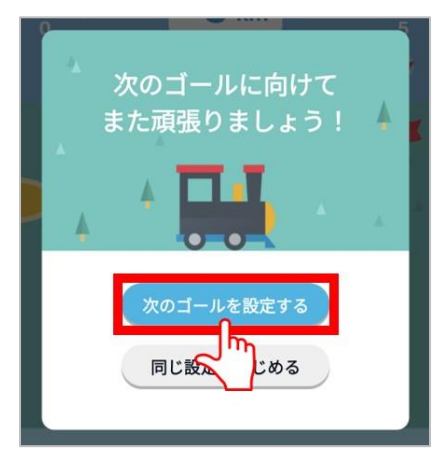

※前回と同じ内容(進む距離、 ごほうび)で良い場合は[同じ設 定ではじめる]ボタンを押してく ださい

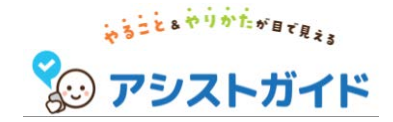

チケットを使って汽車を進める(2/2)

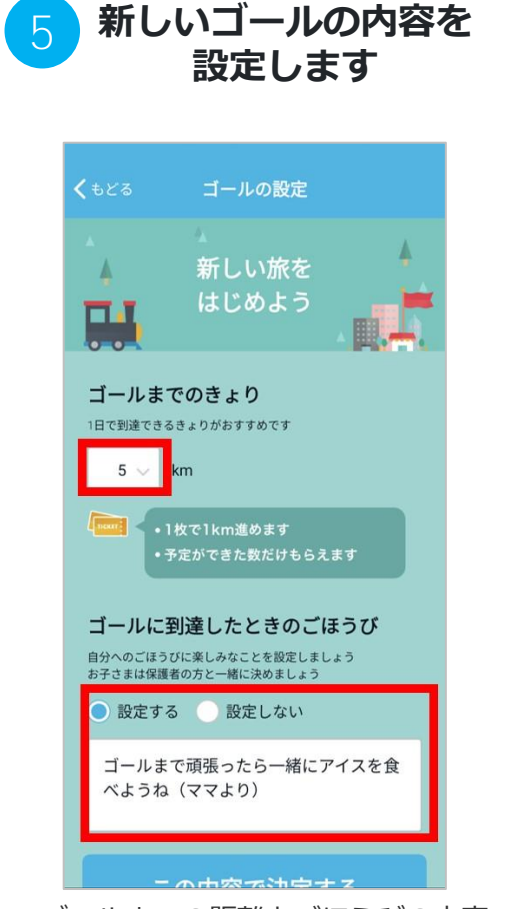

ゴールまでの距離とごほうびの内容 を決めて、新たに頑張りましょう! ※ゴールまでの距離は長くしすぎ ずに、1日で到達できるくらいの距 離がおすすめです ※お子さまは保護者の方と話し 合って、ごほうびの内容を決めま しょう

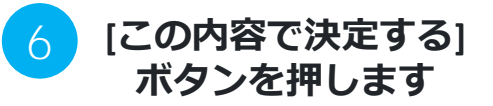

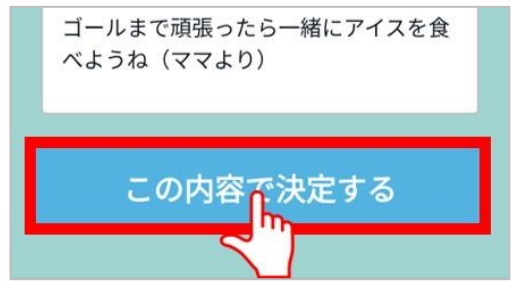

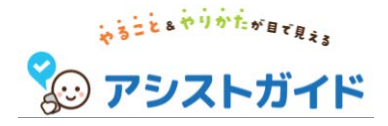

### 次の日/前の日の予定を確認する

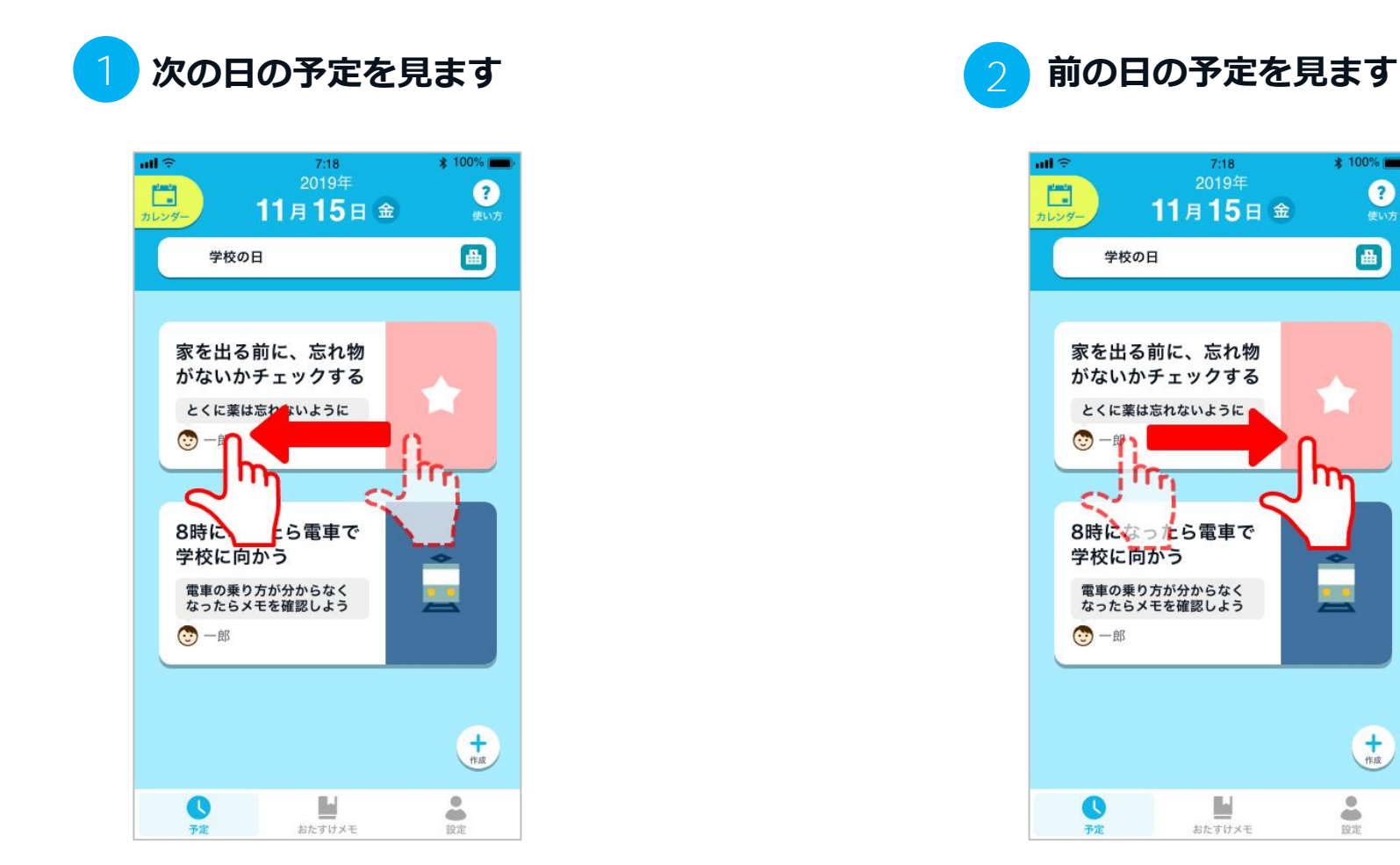

画面の右を軽く指で触り、押さえた

まま左に動かします。

(右から左にスワイプ)

画面の左を軽く指で触り、押さえた まま右に動かします。 (左から右にスワイプ)

\* 100% ?
使い方

曲

**十**作成

.

400

設定

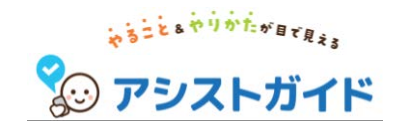

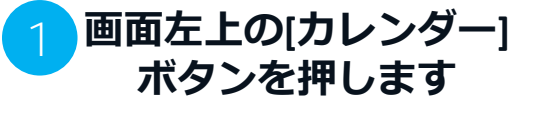

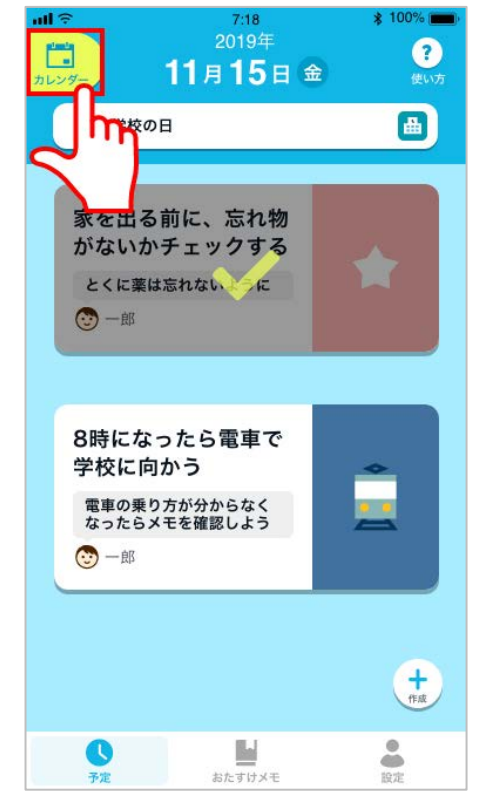

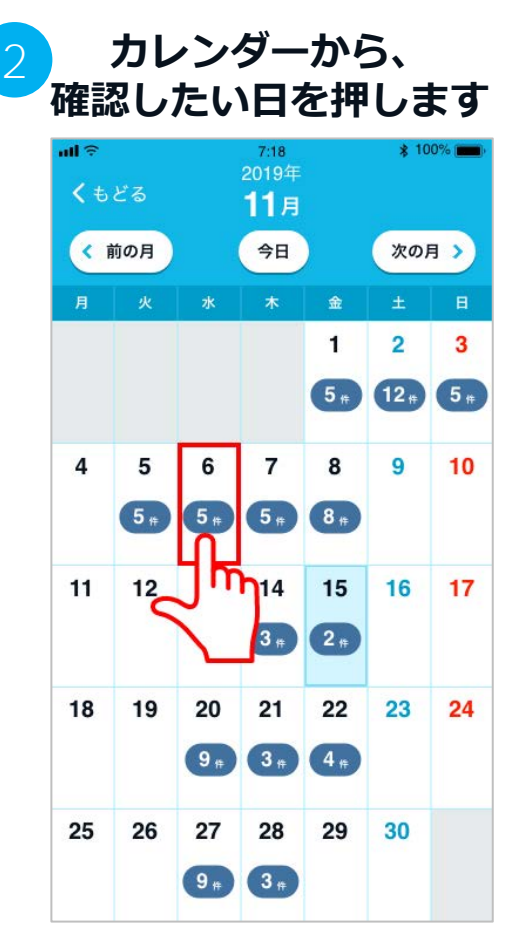

カレンダーでは、それぞれの日ごと に設定されている予定の数が表示さ れます

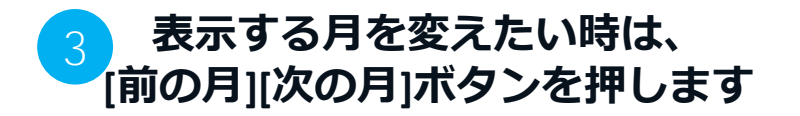

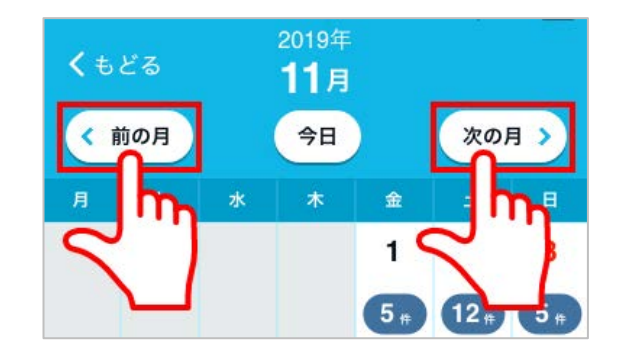

指でスライドすることでも、表示する月を 変更することができます。 **予定を作成する**(1/3)

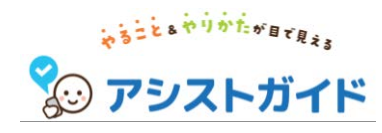

#### 新しく作った予定は 予定一覧に表示されます

#### 設定できる項目

- ・予定のアイコン\*
- タイトル(30文字まで) \*
- 開始する時間 \*
- アラーム
- タイマー
- 終日設定
- くり返し
- くり返しの終了日
- 場所(30文字まで)
- ・コメント(30文字まで)
- ・おたすけメモ(3つまで)

※\*は設定が必須の項目

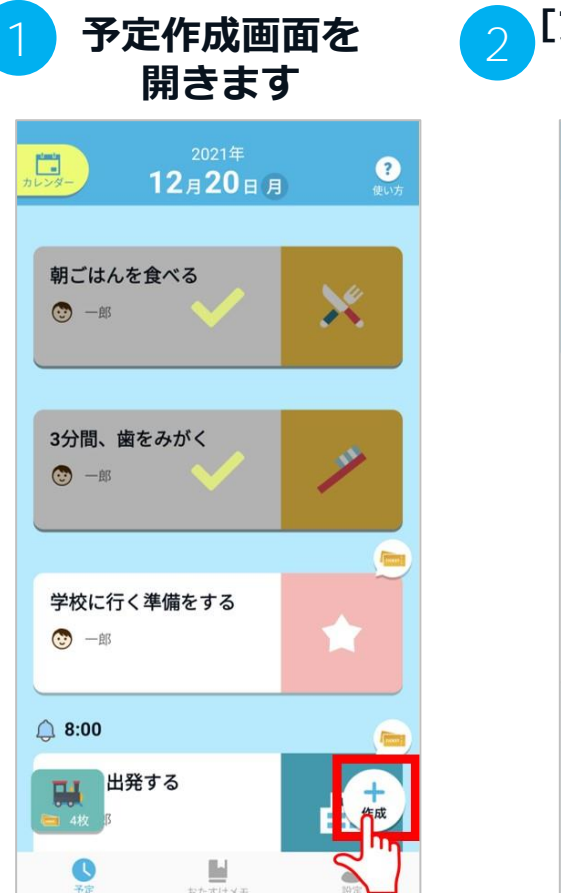

画面右下の[+作成]ボタンを押して、 予定作成画面を開きます。

| <b>く</b> もどる | 予定の作成        | 保存 |
|--------------|--------------|----|
|              | L.           |    |
|              | ● アイコンを編集    |    |
| タイトル         |              |    |
|              | 出発する         |    |
| 開始日時 アラー     | ムがオンの場合に表示   |    |
| 2021/12/2    | 20 (月) 17:00 |    |
| Q 75-4       |              |    |
| -            |              |    |

予定アイコンをひとつ選びます。

他のアイコンを見るには、指で画面

を軽く押さえたまま横へ動かします。

丶 七/6年1

| 3 | タイトル、 | 開始日時、 |
|---|-------|-------|
|   | アラームを | 設定します |

| 定の作成  | 保存                             |
|-------|--------------------------------|
|       |                                |
|       |                                |
| 合に表示  |                                |
| 08:00 |                                |
|       |                                |
| 5分    |                                |
|       | <sub>合に表示</sub><br>08:00<br>5分 |

アラームにチェックすると、予定の一 覧画面で時刻が表示されるようになり ます。また、開始日時に通知されるよ うになります。

※開始時間が決まっていない予定や覚 えておきたい予定は「終日」機能をご 利用ください(「終日」機能の詳細に ついては後述します)

※アラームにチェックしているにも関わらず通知されない場合は、ご利用されているスマホの通知設定をご確認ください

### 予定を作成する(2/3)

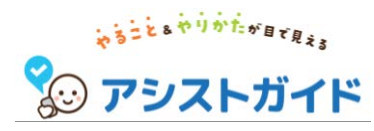

#### タイマーを設定します(任意)

#### 予定の詳細項目を設定します(任意) 5

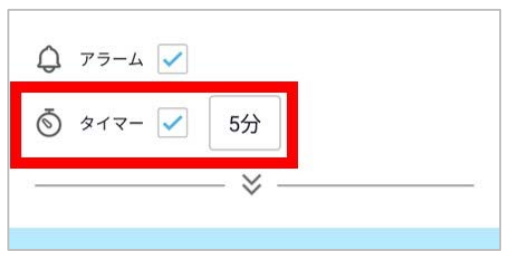

予定を実行する目安の時間を決めた い場合はタイマーにチェックを入れ た状態で時間を押します。 (例えば、「5分間ハミガキをする」 という予定を作成した場合は、タイ マーにチェックを入れて、タイマー 時間を5分に設定しましょう)

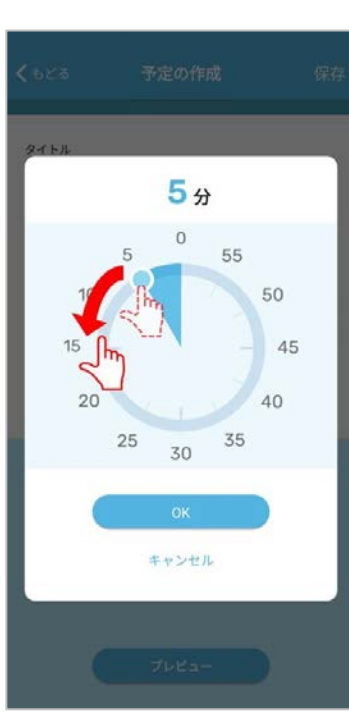

タイマーの時間を変更する場合は ボールを押したまま、円状に動かし ます。

| Q 77-L V                                   | <b>く</b> もどる 予定の作成 係                                                        |
|--------------------------------------------|-----------------------------------------------------------------------------|
| ダイマー                                       | 💿 अनर- 🖌 55री                                                               |
|                                            | (4) 終日                                                                      |
| 🖪 おたすけメモ                                   | 「ためくり起し」、10歳とのそう日<br>しない 〜 2022/03/31 (木) 〇〇<br>場所                          |
| <sup>5</sup> 定の詳細を設定したい場合は下矢<br>Ⅰのマークを押します | 例:あしすと中学校<br><b>⊐×ント</b><br>例:行く前に持ちものをチェックしてね!<br><b>③ −郎</b>              |
|                                            | おたすけメモ     この予定に役立つ持ちものや     場所までの行きかたを3つまで設定できます     + 作成演のメモを脱る     フレビュー |
|                                            | 表示された項目を設定しま                                                                |

します (一部のみの設定も可能です)

それぞれの項目の詳細は以下の通りです。

#### ■終日

開始時間が決まっていない予定や覚え ておきたい予定(例:パパの誕生日) は「終日」にチェックをいれます。 終日の予定は開始時間が設定されず、 予定一覧画面の上部に表示されるよう になります。

#### ■予定のくり返し/くり返しの終了日

予定をくり返すかどうかの設定をしま す。「毎日」「毎週」「毎月」「毎 年」の中から選択し、くり返しの終了 日までくり返されます。 1回で予定が終わるときは「しない」 を選択します。

#### ■場所

予定を実施する場所を入力します。

#### ■コメント

予定に関する補足などのコメントを入 カします。

### **予定を作成する**(3/3)

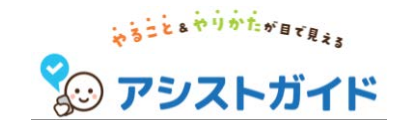

6 おたすけメモを貼ります(任意)

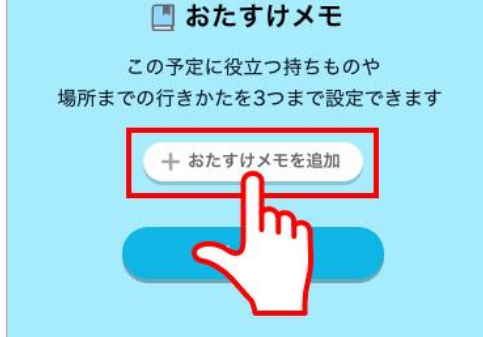

この予定に3つまでのおたすけメモを 追加できます。詳しくは「予定にお たすけメモを追加する」を確認して ください。 予定を保存します

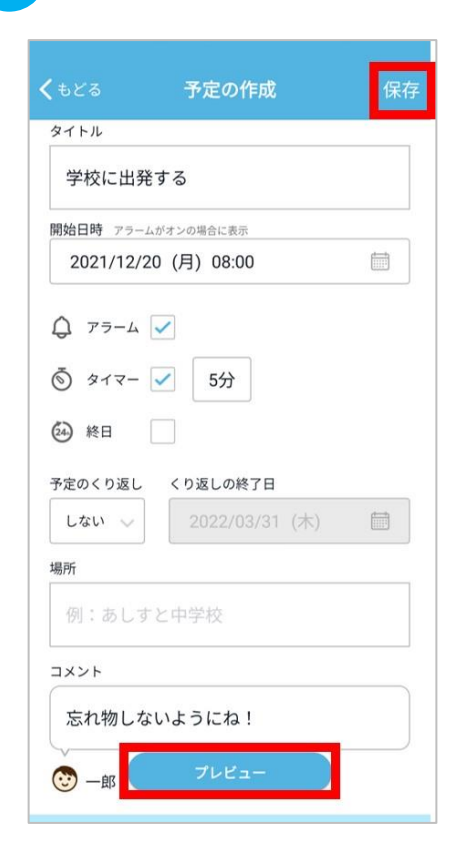

設定が終わったら画面右上の[保存]ボタン を押し、予定を保存します。新しく作っ た予定は一覧に表示されます。

※ [プレビュー] ボタンを押すことで、 入力した内容を確認することができます。

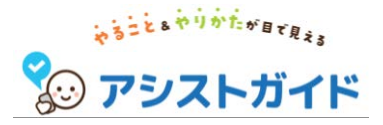

**予定におたすけメモを追加する**(1/2)

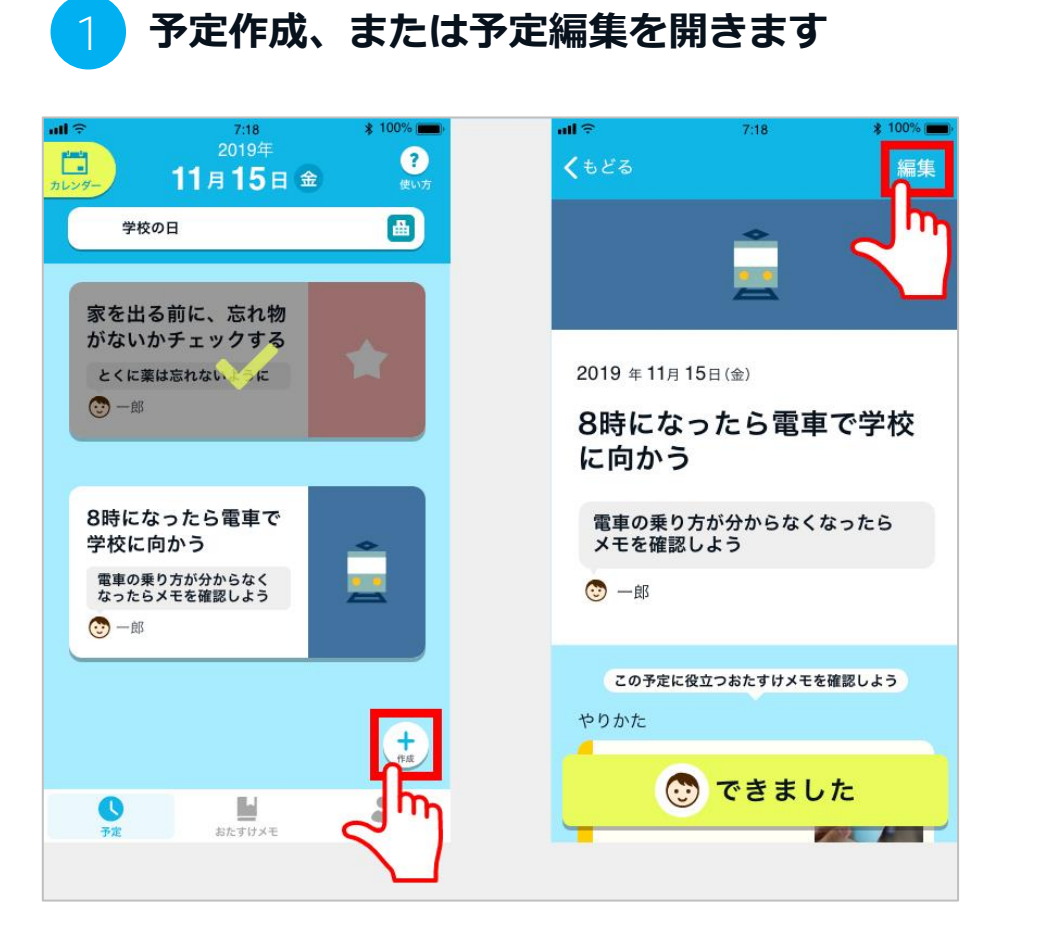

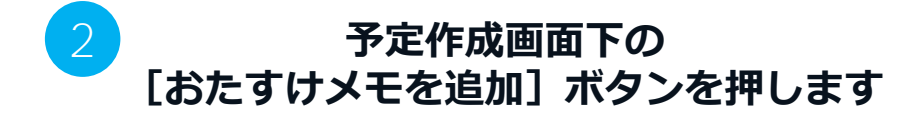

#### 🛄 おたすけメモ

この予定に役立つ持ちものや 場所までの行きかたを3つまで設定できます

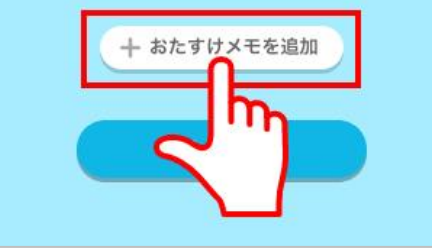

予定には、3つまでおたすけメモを 設定できます。

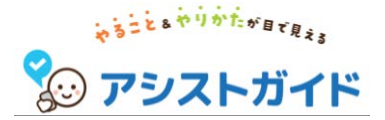

### **予定におたすけメモを追加する**(2/2)

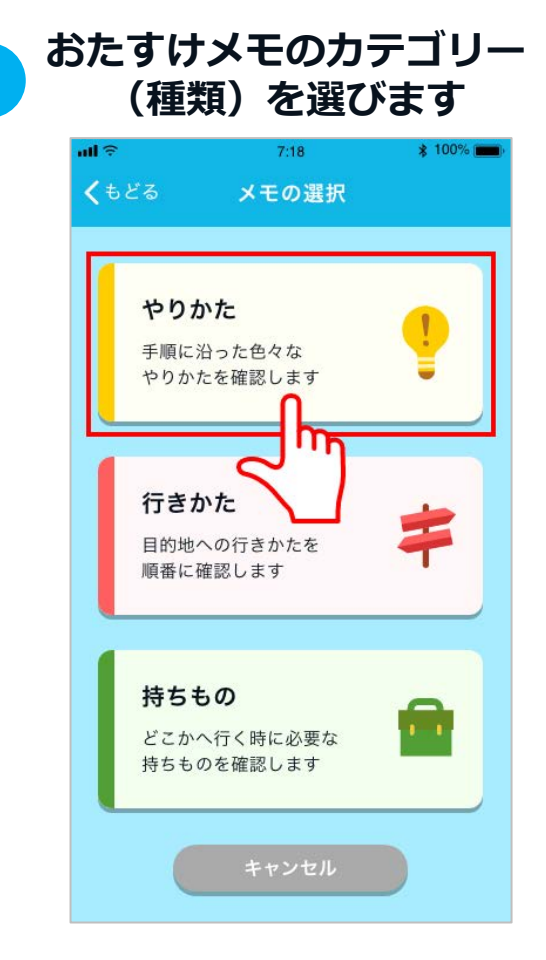

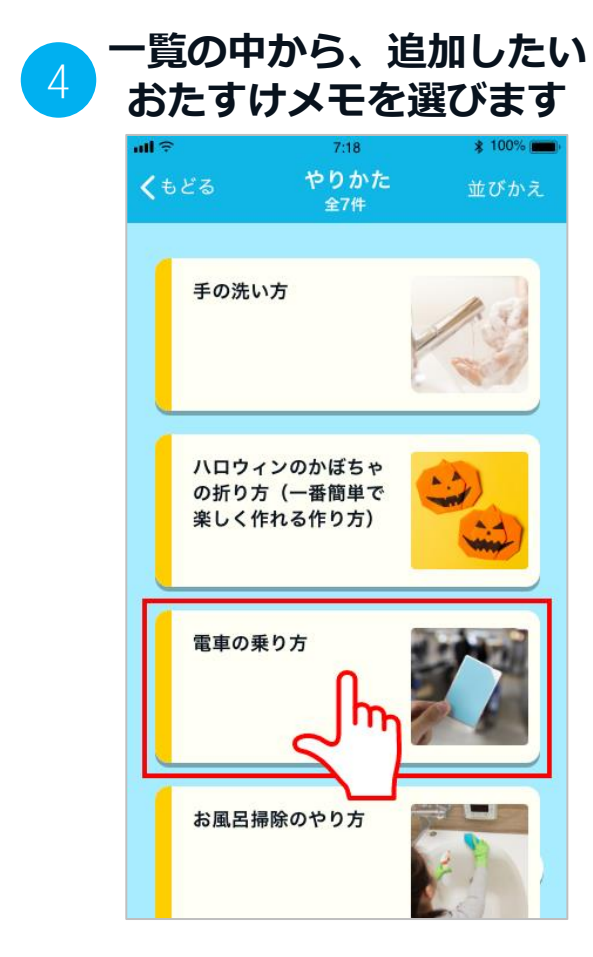

※まだおたすけメモを作成していない 場合は先におたすけメモを作成して ください。

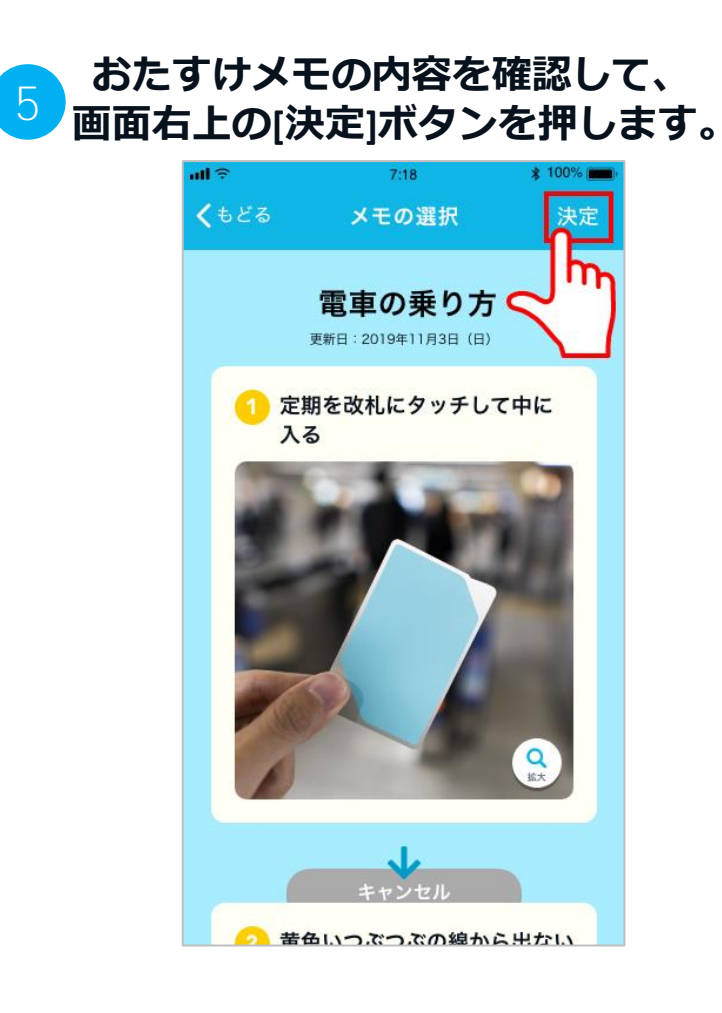

### 予定を編集/削除する

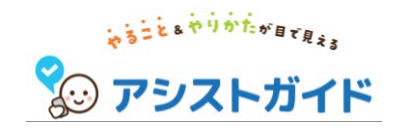

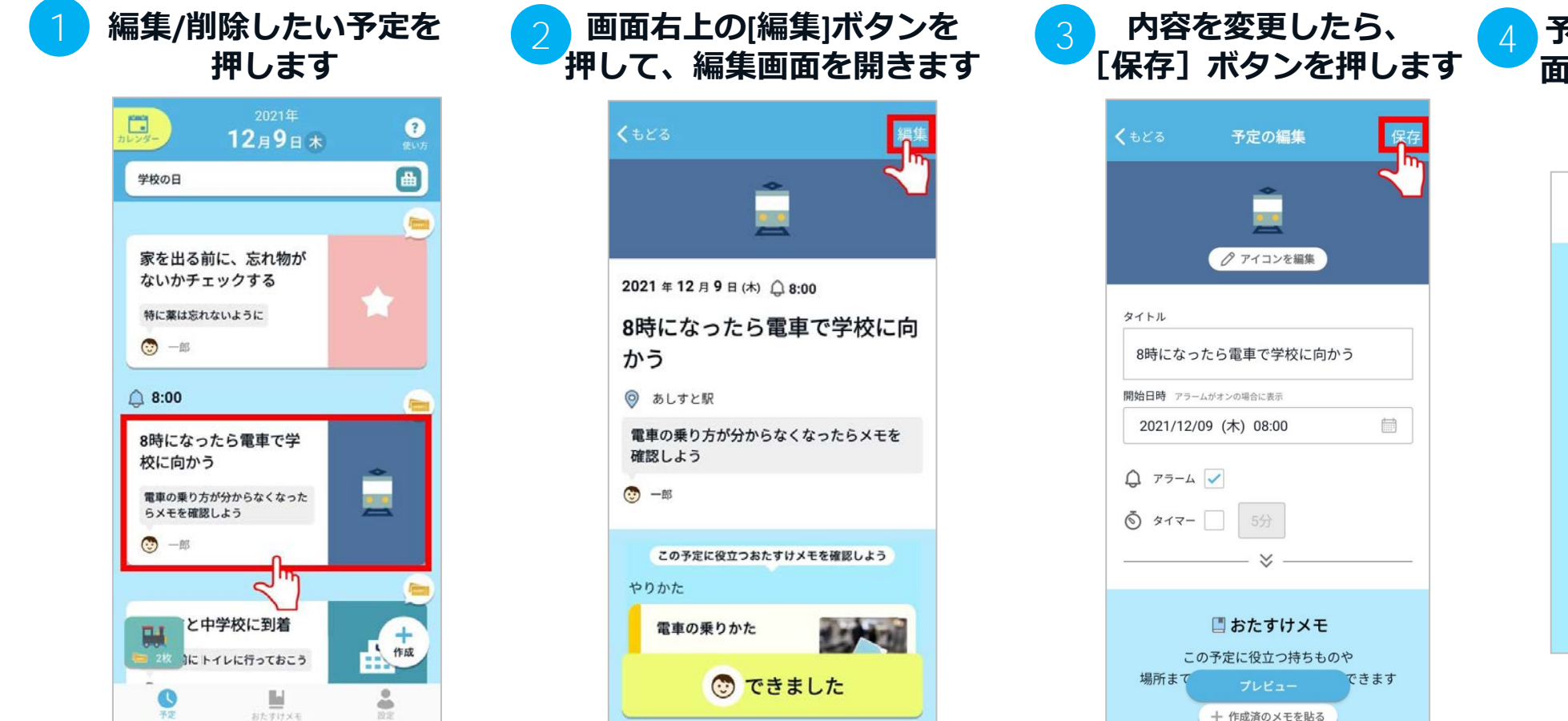

※ [プレビュー] ボタンを押すこと で、変更した内容を確認することが できます。

#### 予定を削除したい時は「編集画 面」の一番下にある[この予定を 削除する]ボタンを押します

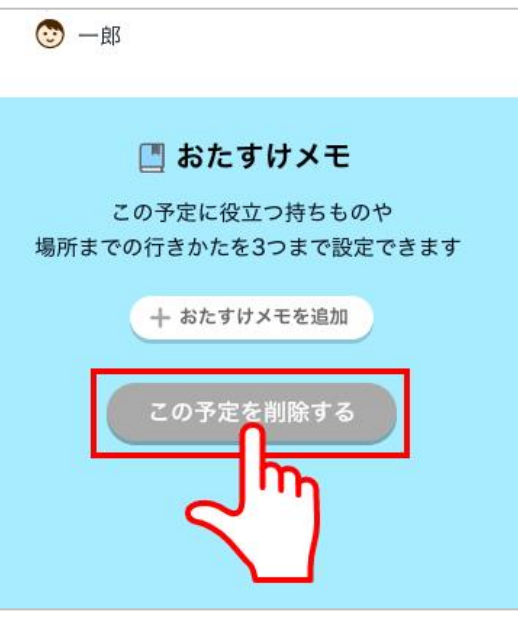

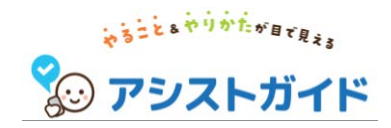

# 1. 予定 2. おたすけメモ

3. 設定

20

### 「おたすけメモ」の使い方

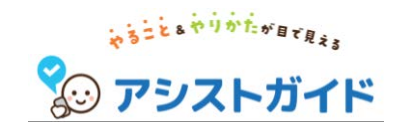

- おたすけメモでできること
- おたすけメモを確認する
- おたすけメモを並びかえる
- おたすけメモを作成する
- ・ おたすけメモを編集/削除する
- ・ 予定におたすけメモを追加する

### おたすけメモでできること

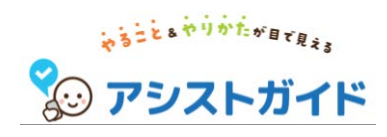

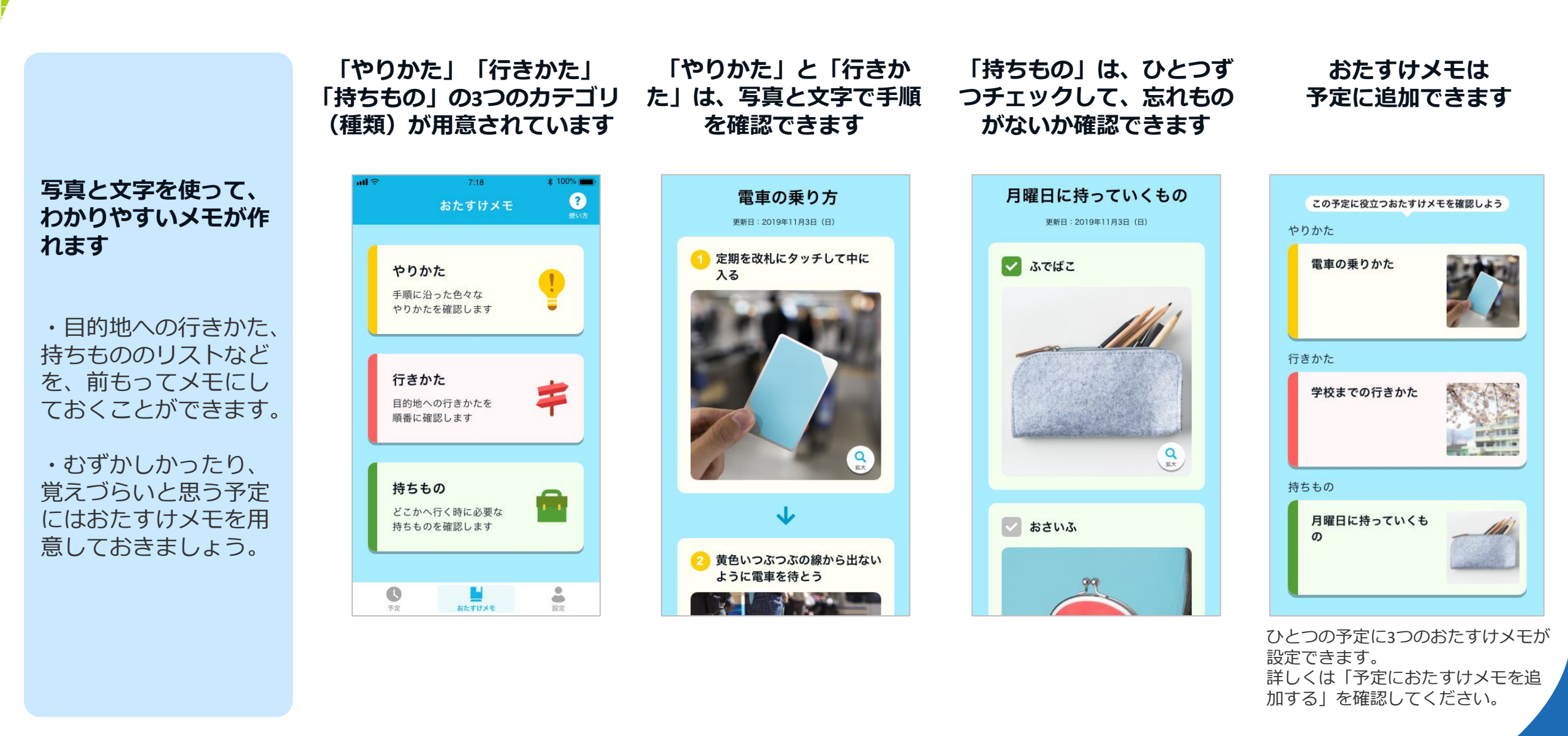

### おたすけメモを確認する

3

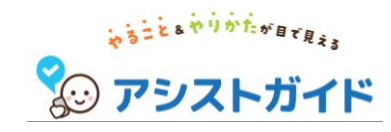

「やりかた」「行きかた」
 「持ちもの」から確認したい
 カテゴリー(種類)を選びます

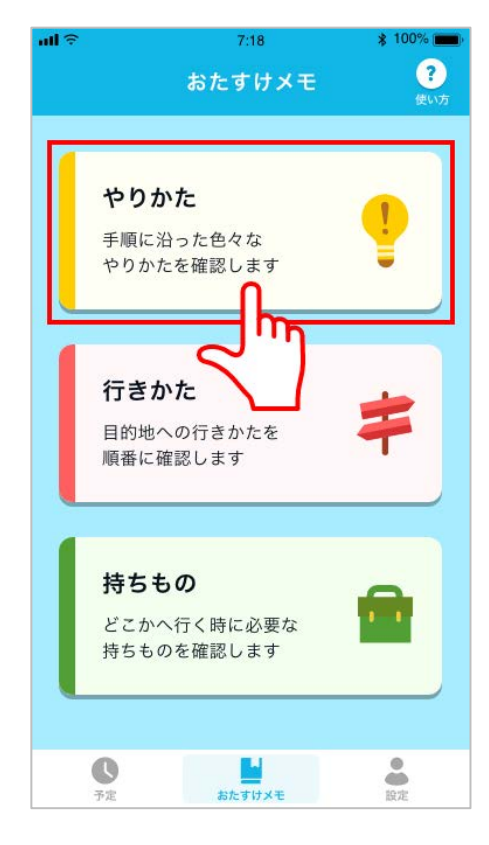

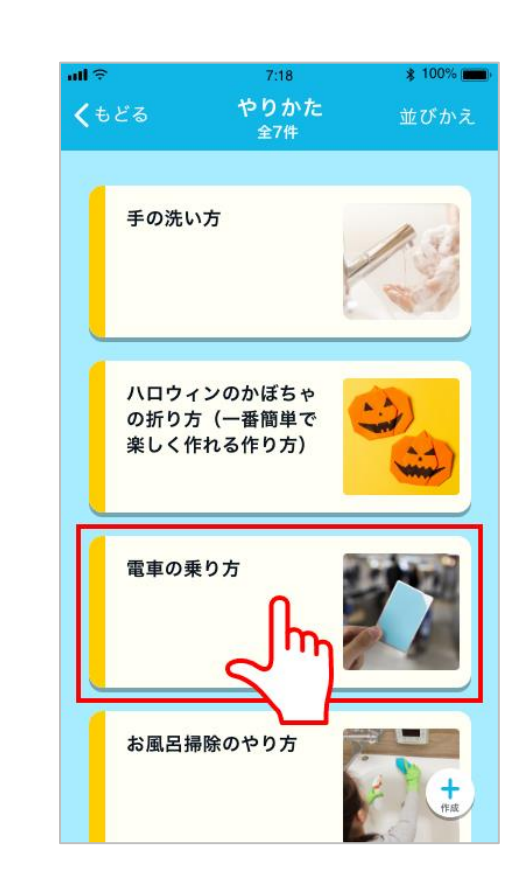

確認したいおたすけメモを

選びます

2

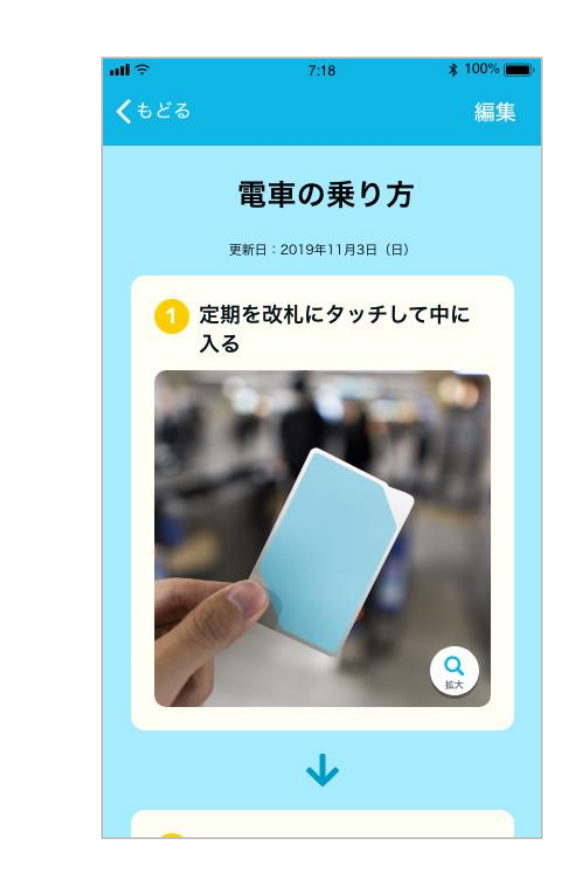

選んだおたすけメモの

内容が表示されます

写真は拡大ボタンで大きくしたり、指でスライドすることで別の写真を見ることができます

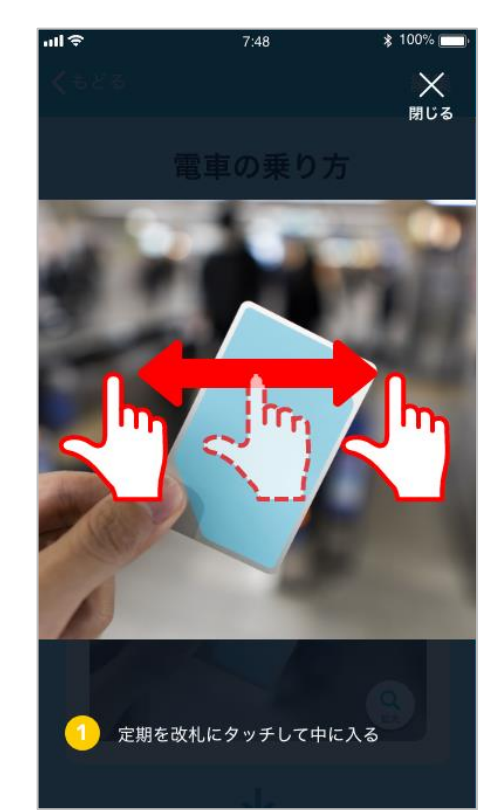

### おたすけメモを並びかえる

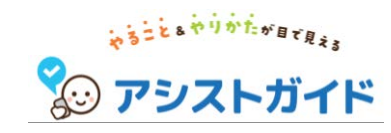

「やりかた」「行きかた」 「持ちもの」から並びかえをした いカテゴリー(種類)を選びます

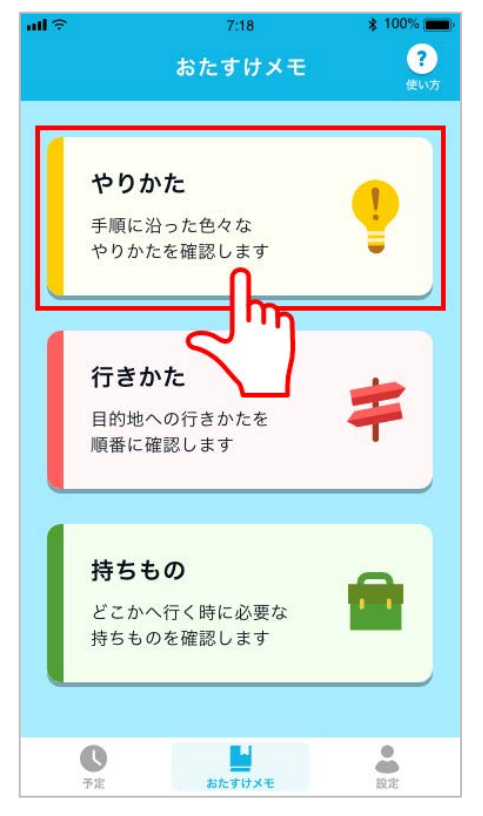

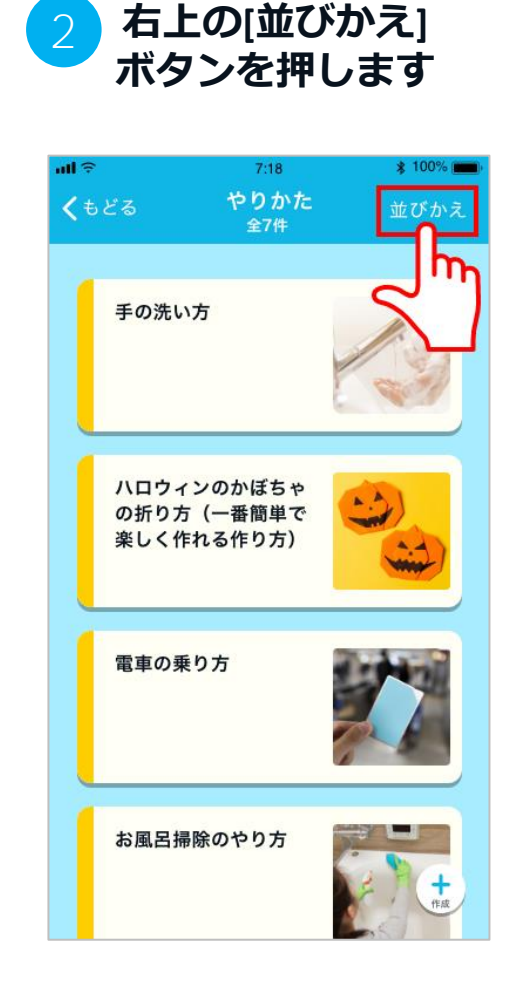

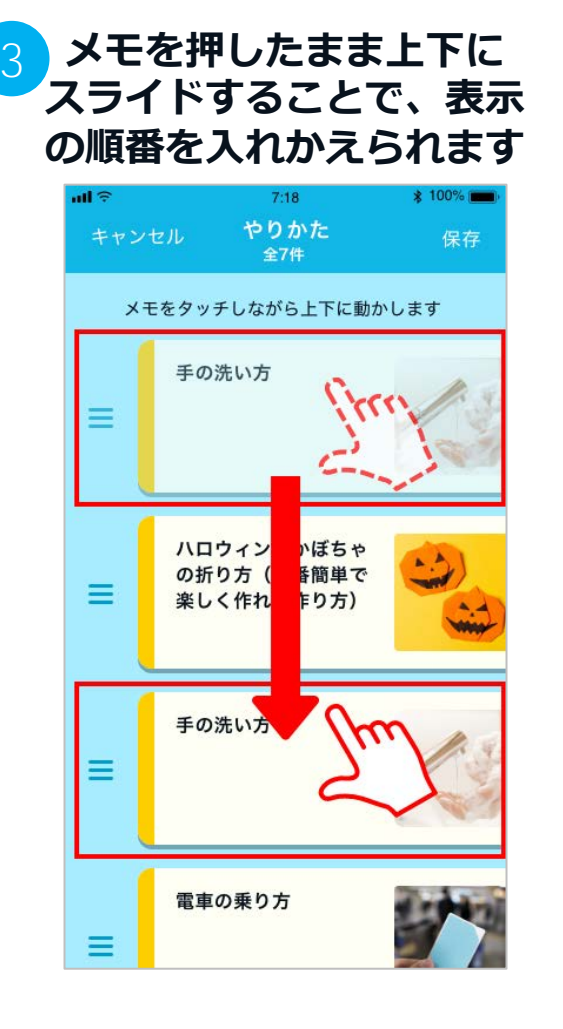

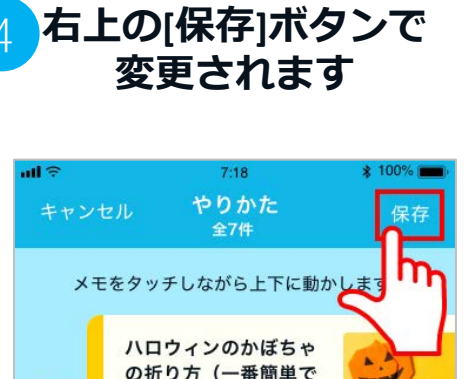

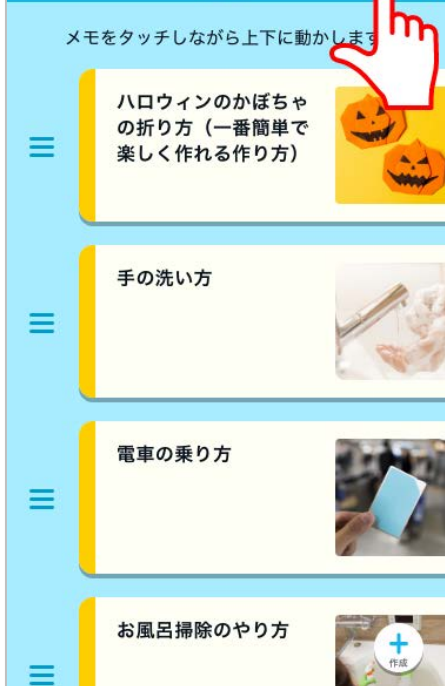

### おたすけメモを作成する(1/2)

写真と説明をセットにした オリジナルのマニュアルが 作れます

#### 設定できる項目

- 一覧に表示する画像
- タイトル(30文字まで)
- 辞書のカテゴリー
- 各項目の写真
- 各項目の文章(45文字まで)

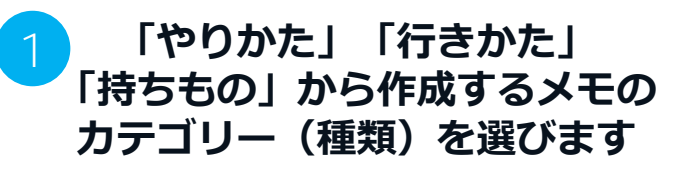

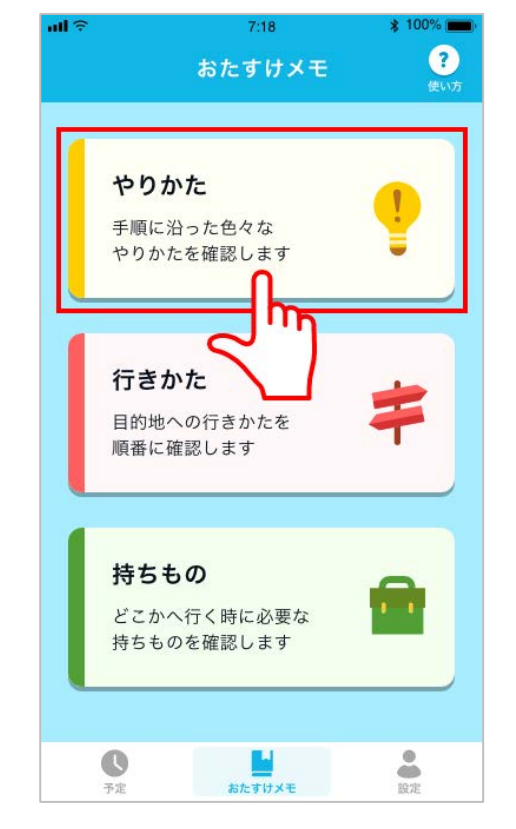

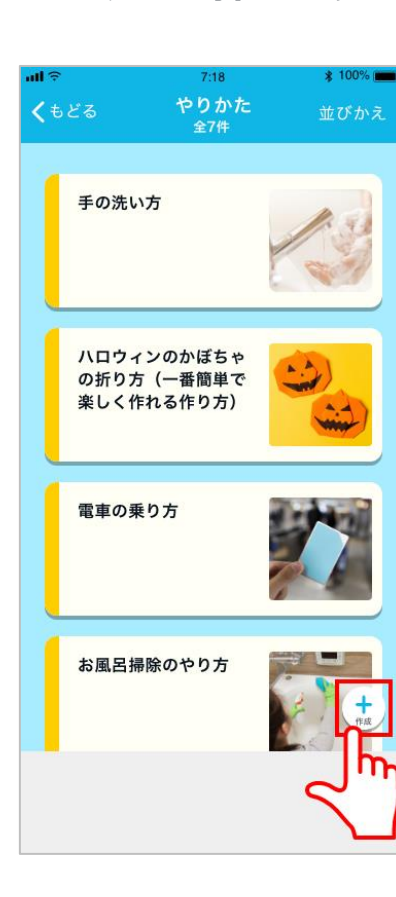

右下の[+作成]

ボタンを押します

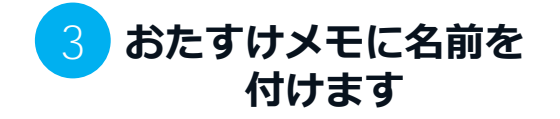

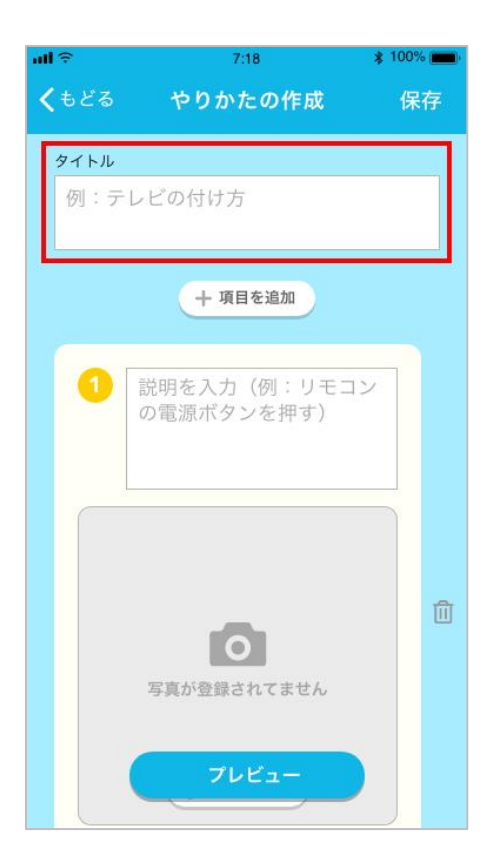

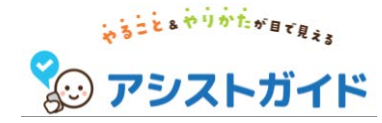

### おたすけメモを作成する(2/2)

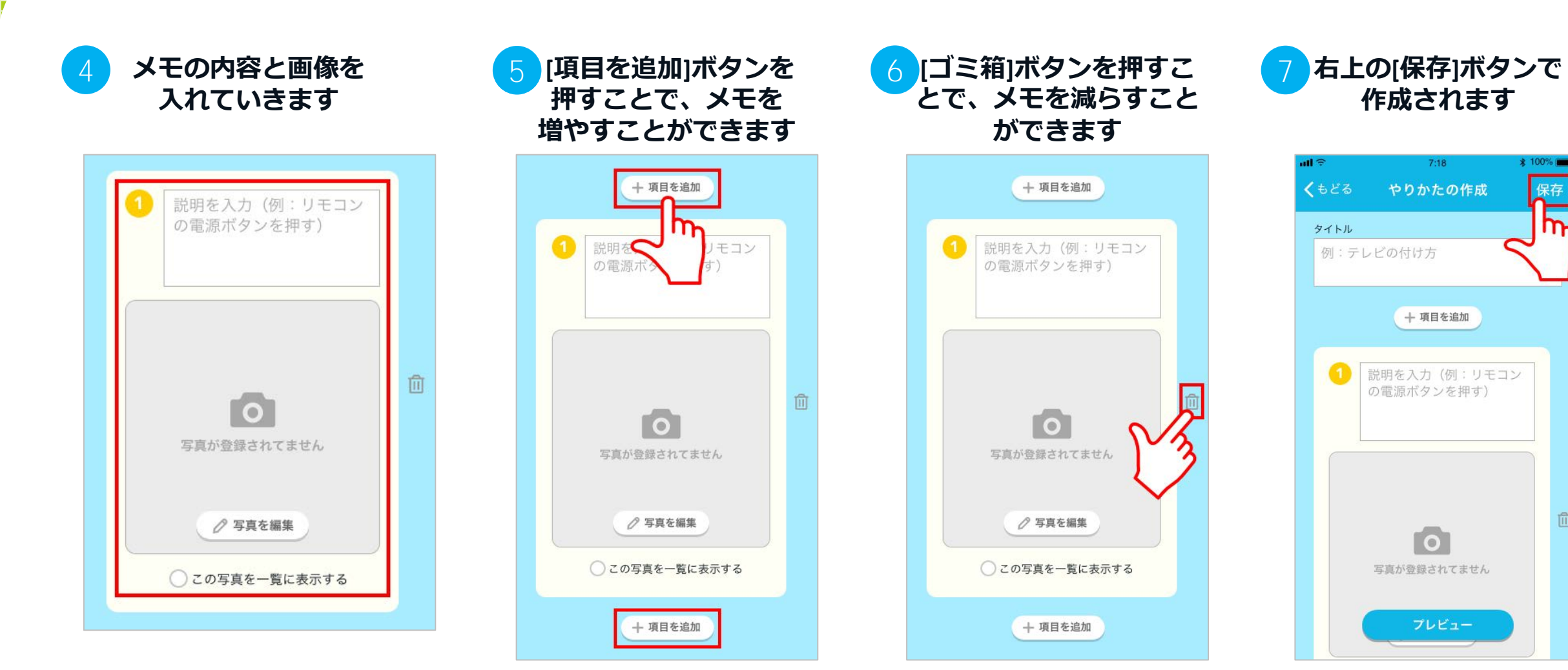

※「この写真を一覧に表示する」に チェックを入れると、一覧で表示さ れたときのアイコンとして使用でき ます。

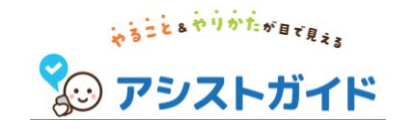

### おたすけメモを編集/削除する

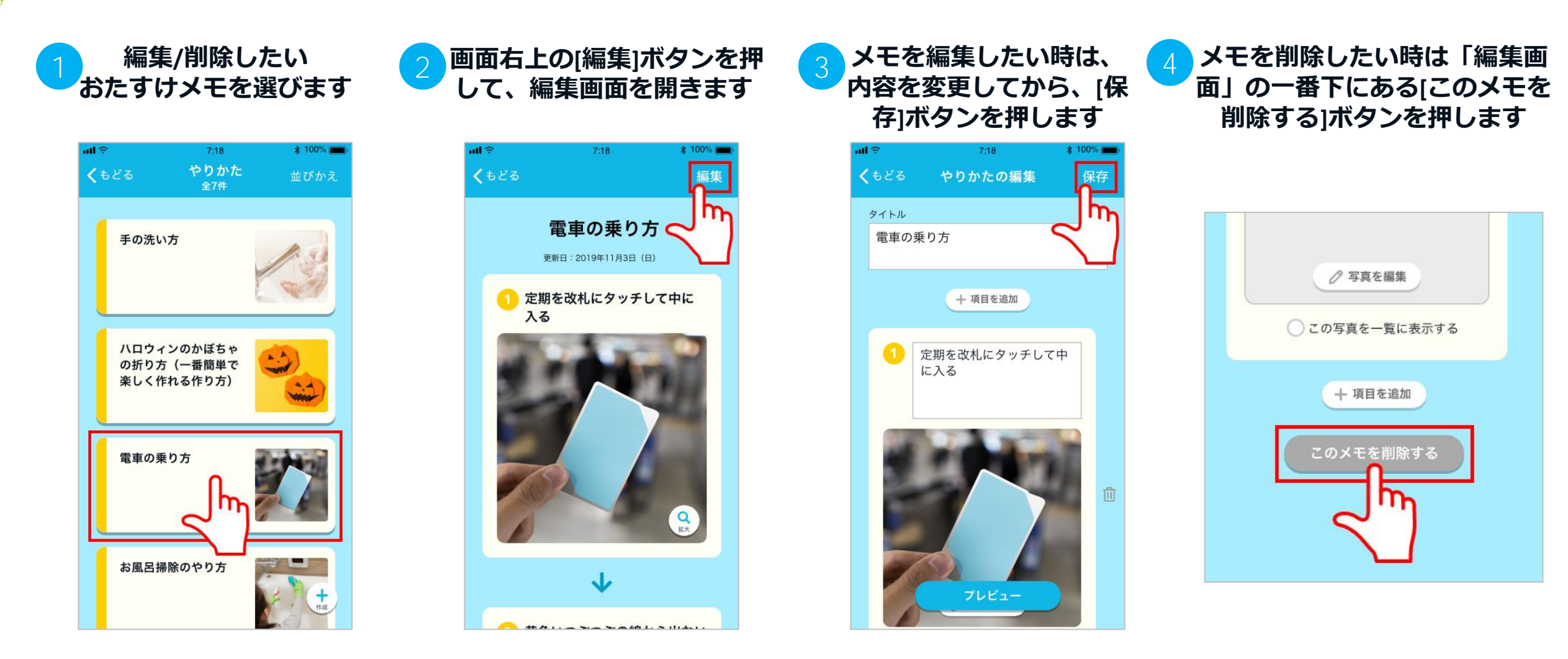

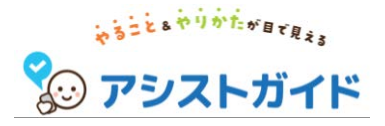

**予定におたすけメモを追加する**(1/2)

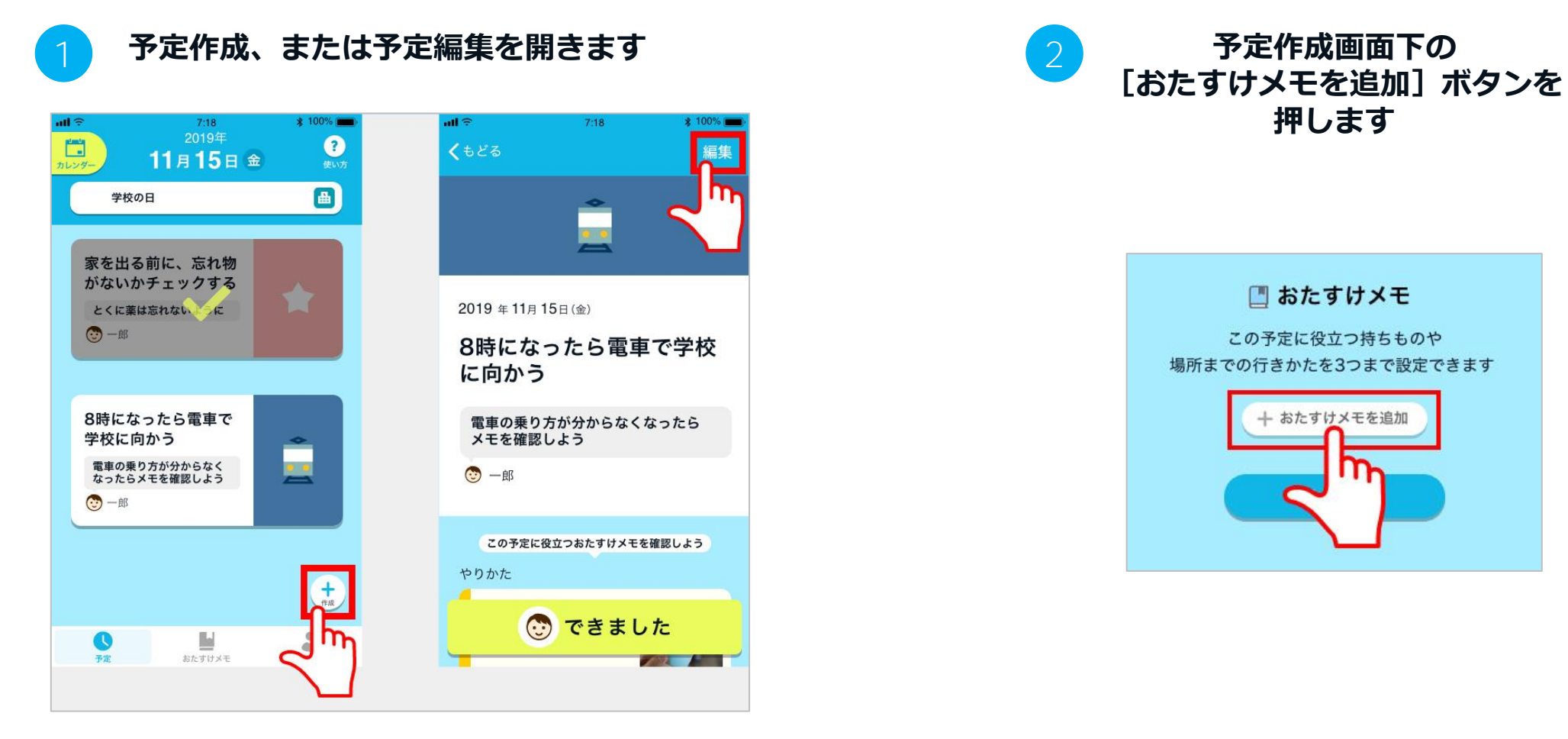

予定には、3つまでおたすけメモを 設定できます。

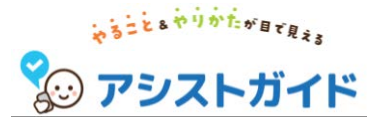

### **予定におたすけメモを追加する**(2/2)

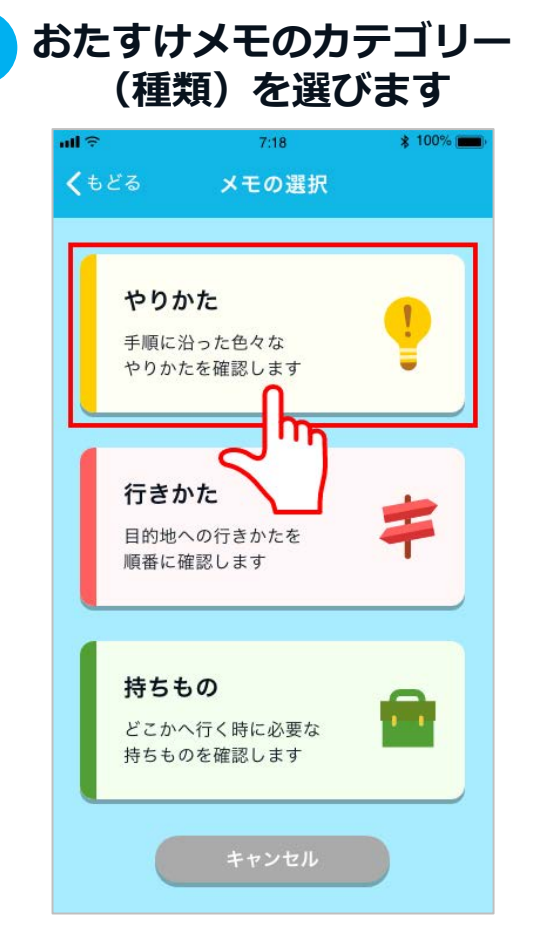

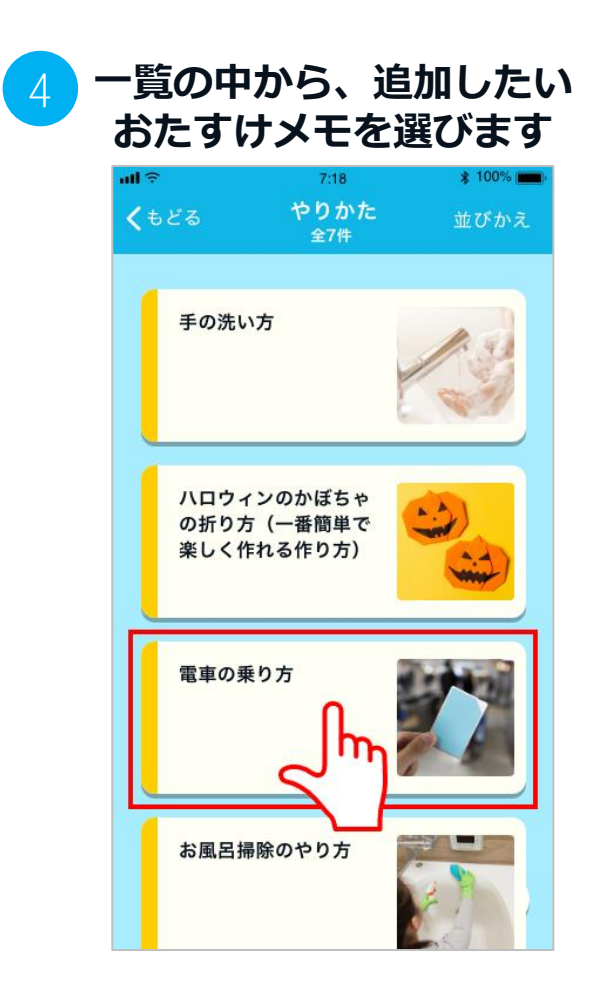

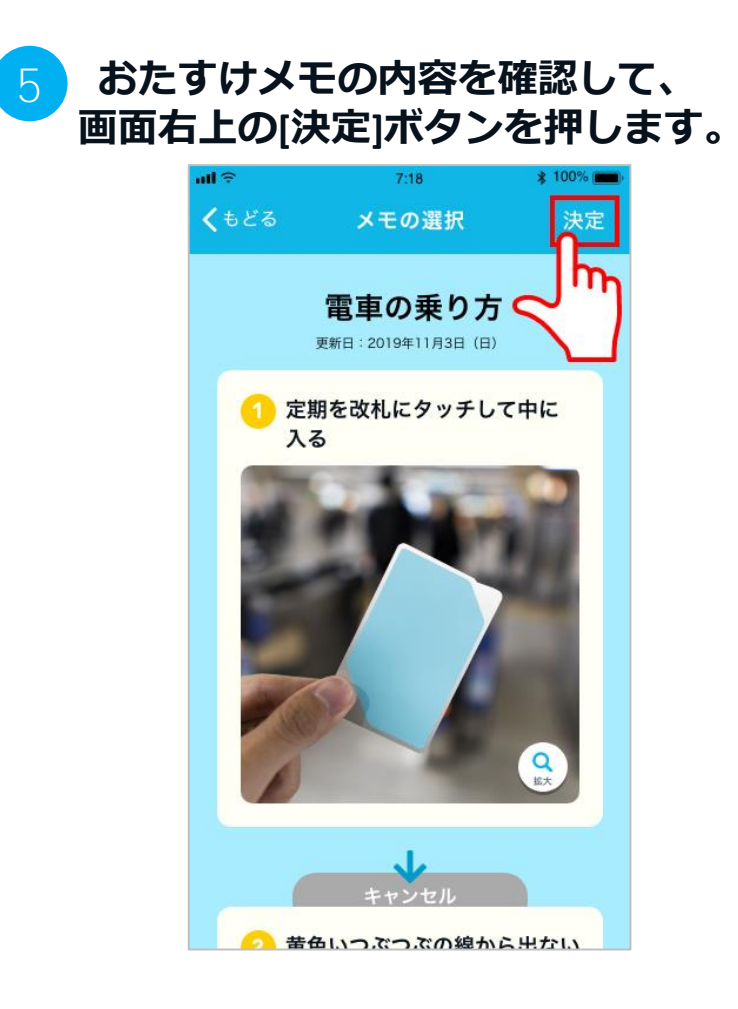

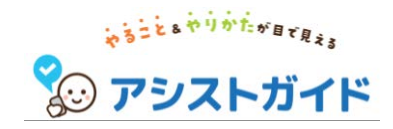

# 1. 予定 2. おたすけメモ

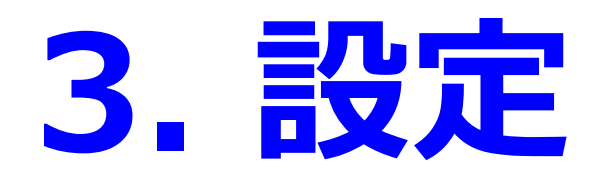

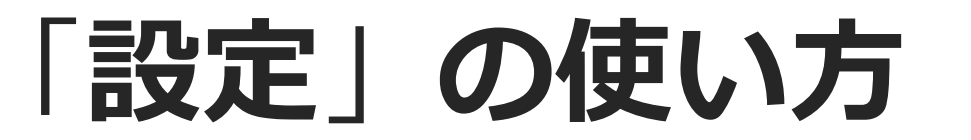

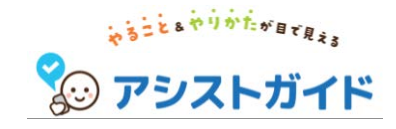

- アイコンとニックネームを設定する
- アプリのデータを引き継ぐ
- ・ 汽車の旅の内容を確認・変更する

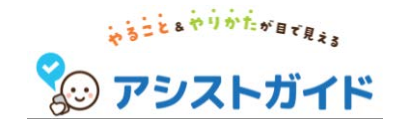

アイコンとニックネームを設定する

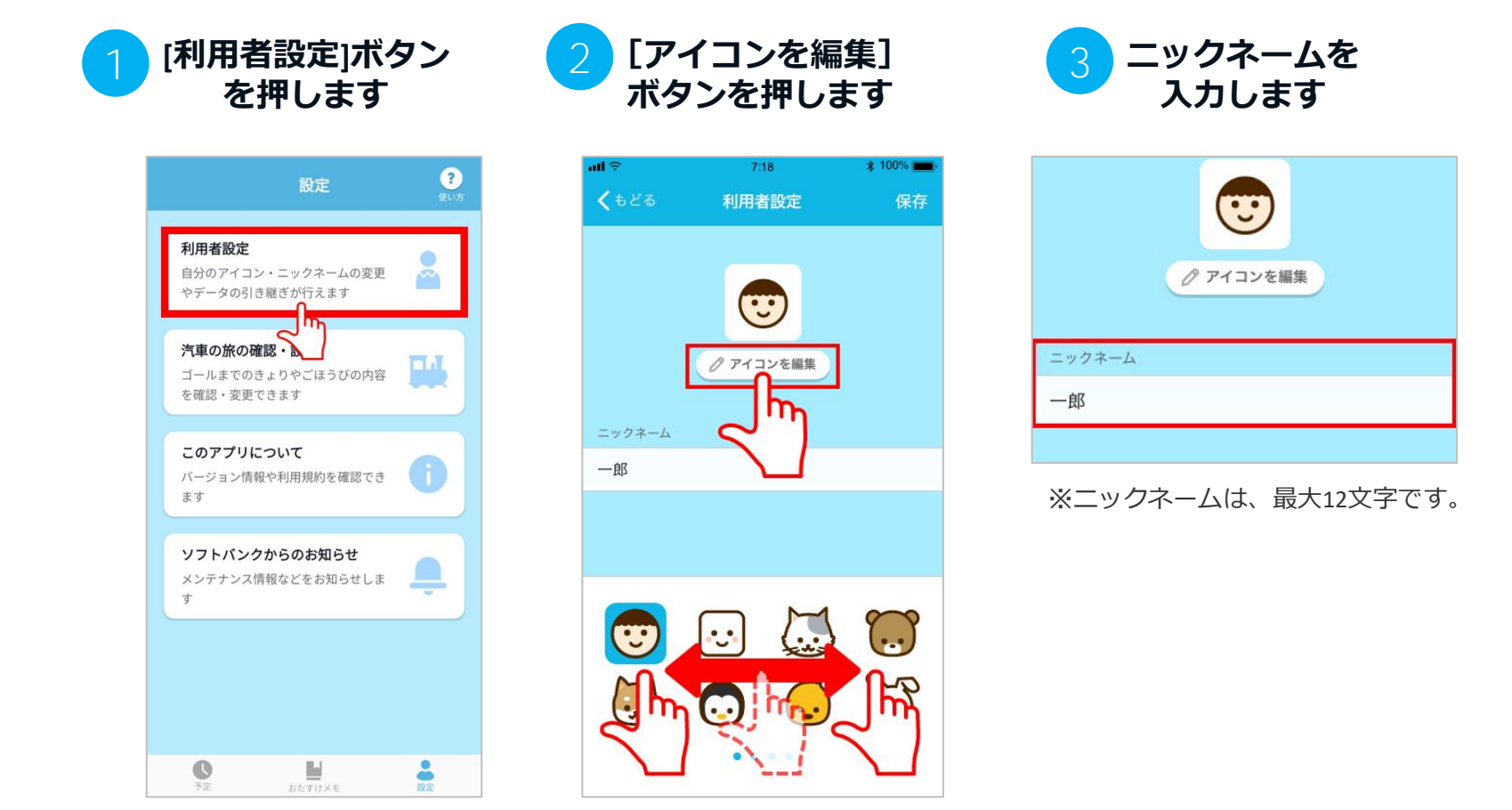

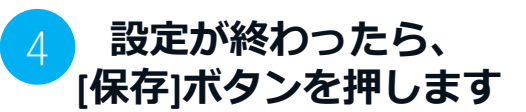

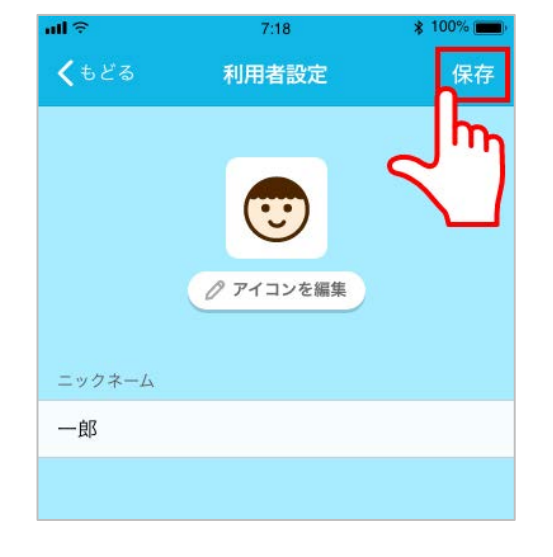

好きなアイコンをひとつ選びます。 他のアイコンを見るには、指で画面 を軽く押さえたまま横へ動かします。 アプリのデータを引き継ぐ(1/3)

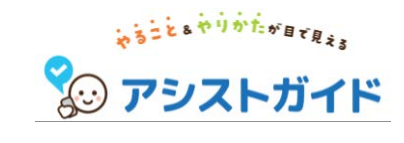

データ引き継ぎ

発行します

引き継ぐことができます

コードを発行する

m

新しいスマホ

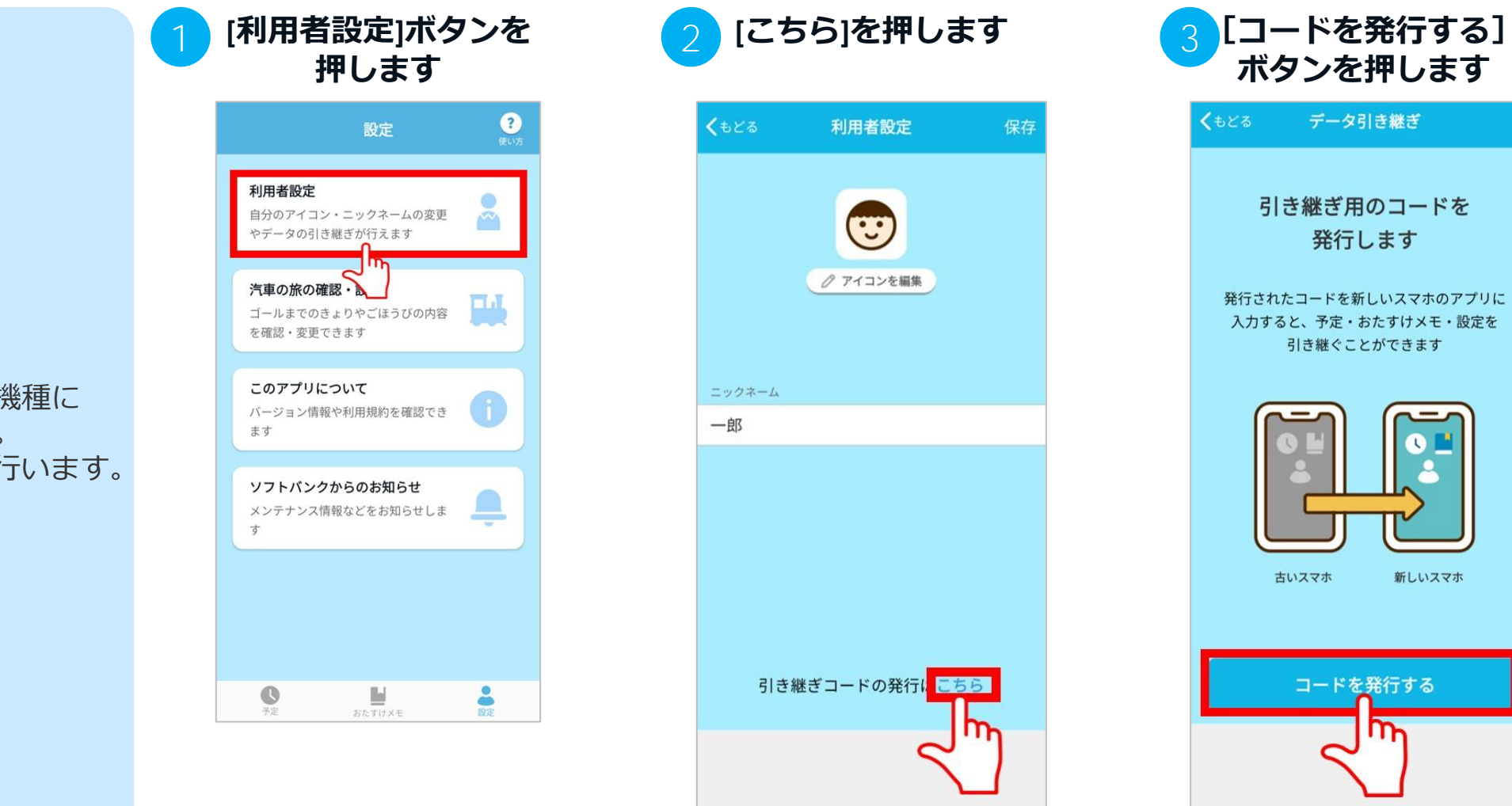

アプリのデータを新しい機種に 引き継ぐことができます。 設定は「利用者設定」で行います。

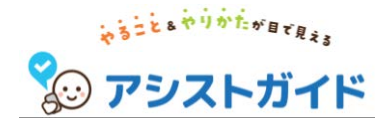

**アプリのデータを引き継ぐ**(2/3)

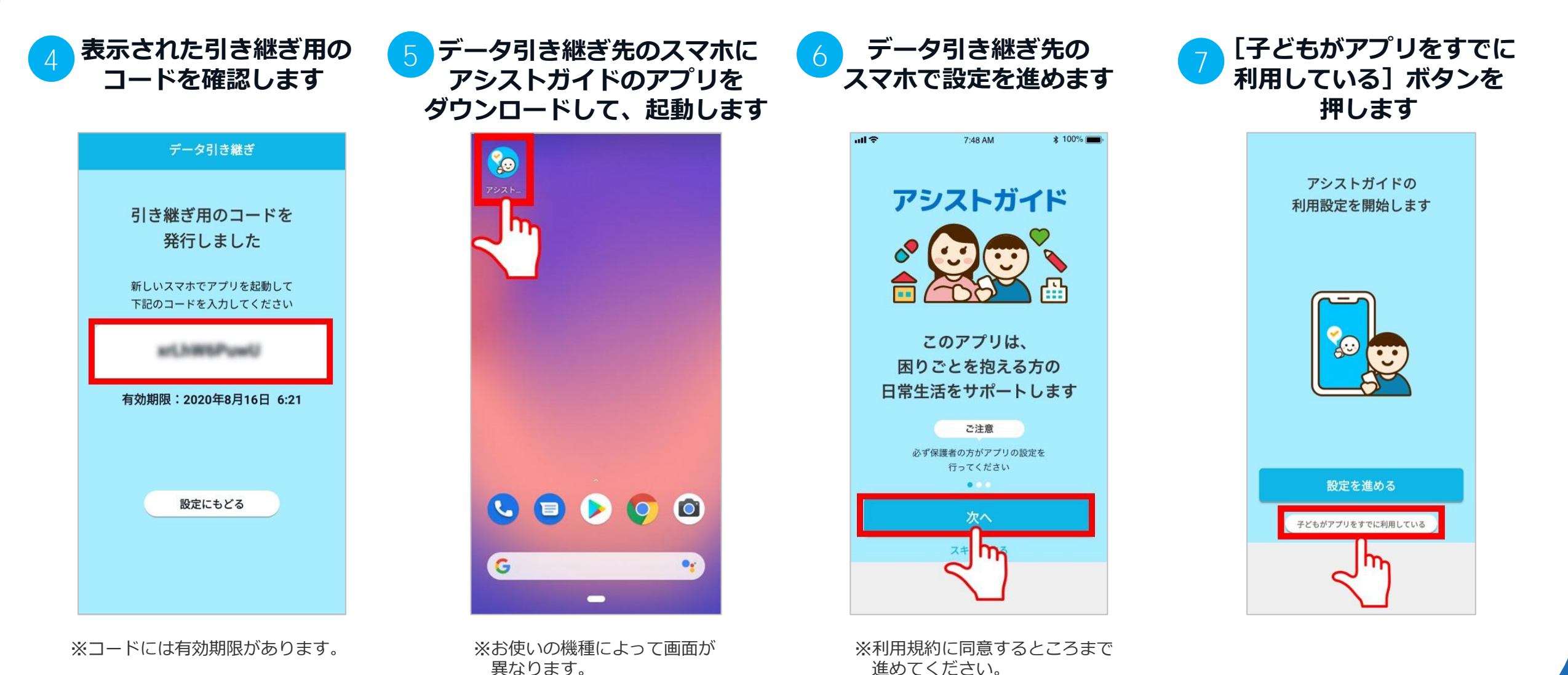

34

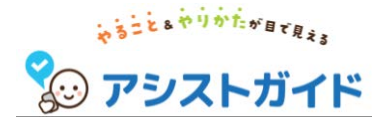

アプリのデータを引き継ぐ (3/3)

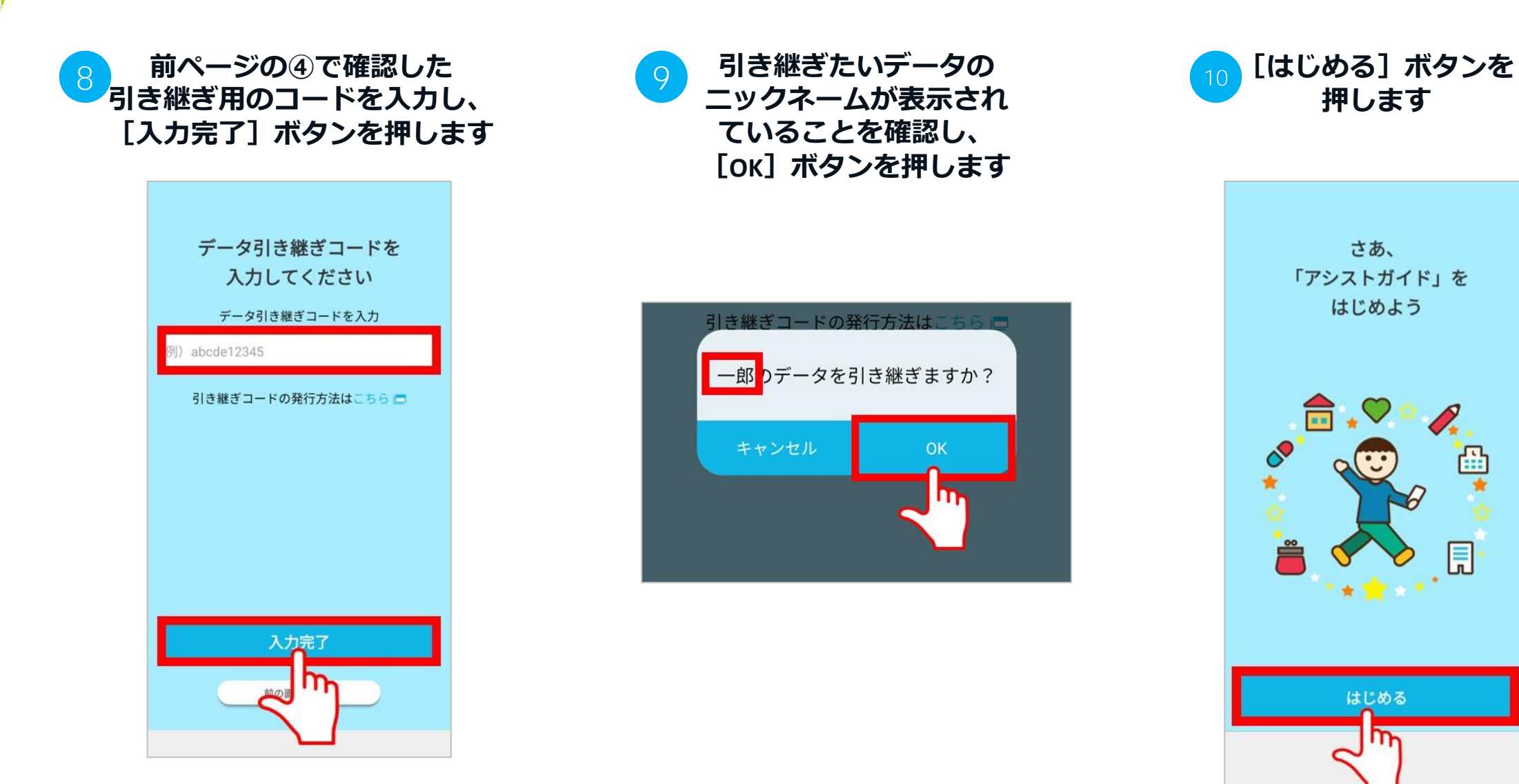

35

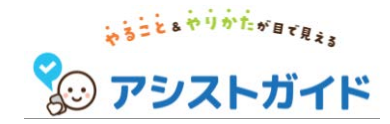

### 汽車の旅の内容を確認・変更する

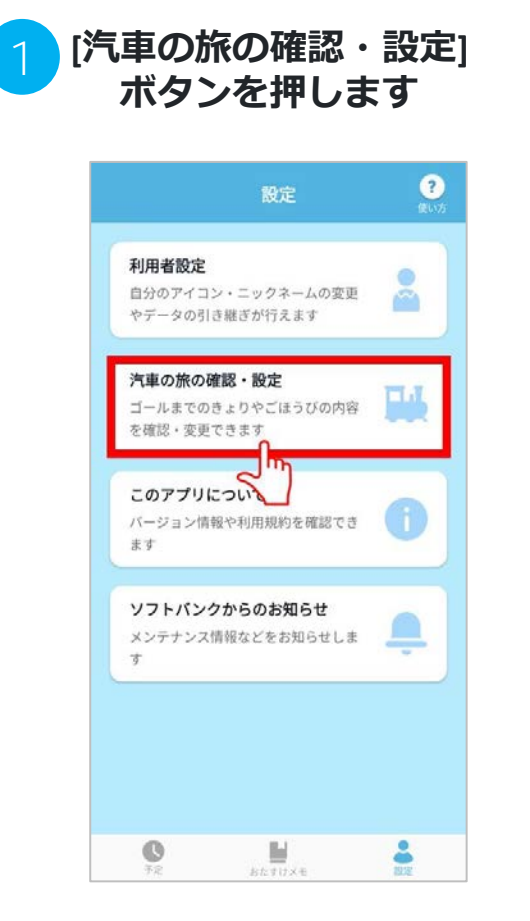

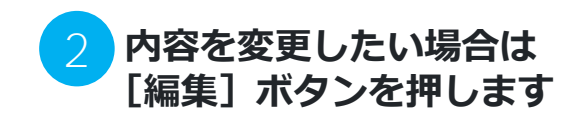

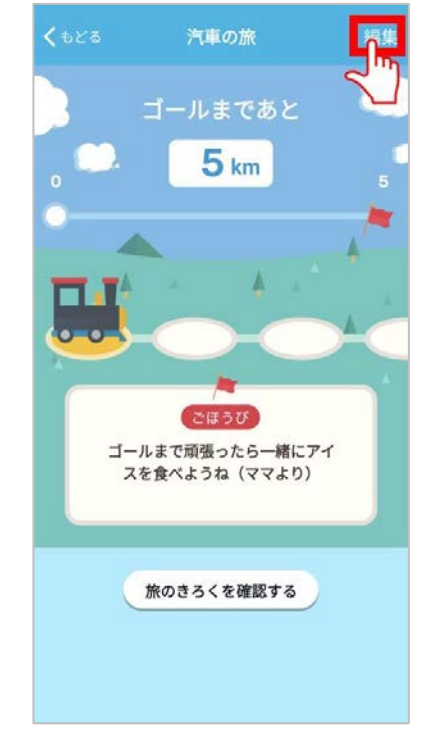

※[旅のきろくを確認する]ボタンを 押すと、これまでに進んだ距離やも らったごほうびの内容を振り返るこ とができます

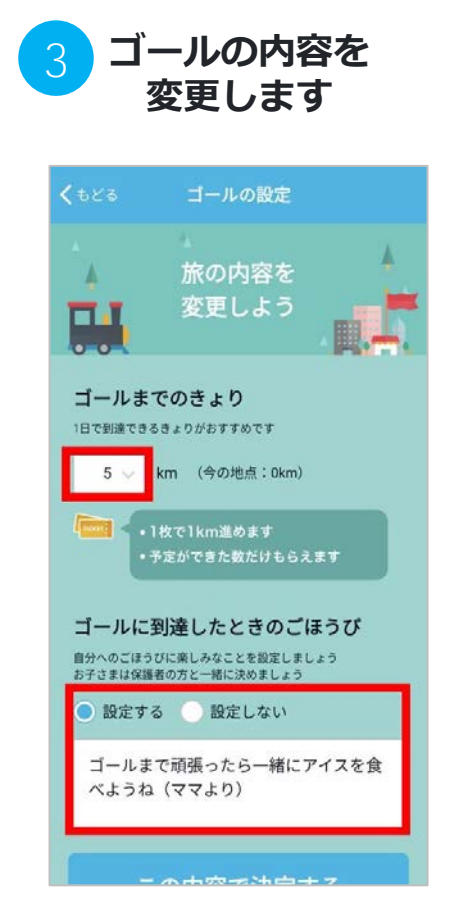

ゴールまでの距離とごほうびの内容 を変更して、新たに頑張りましょ う!

※ゴールまでのきょりは現在進んでいる地点以上にしか変更できません

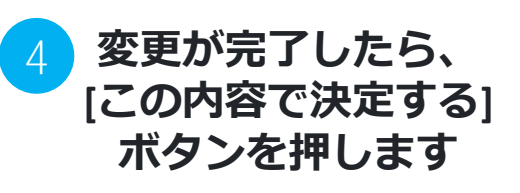

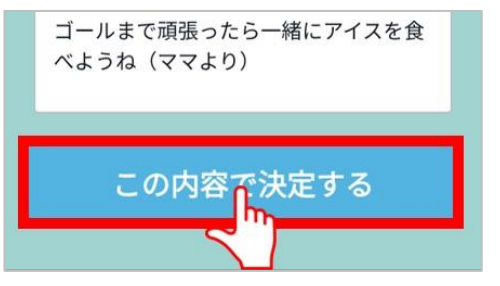

### 以上